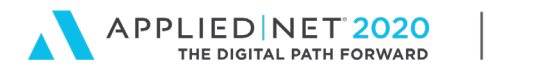

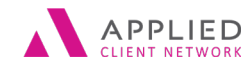

# A Front Office Users Guide to Understanding the Applied Epic Accounting Screens

SESSION HANDOUT

www.appliednet.com

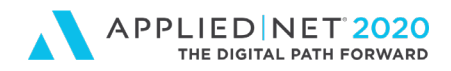

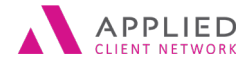

A Front Office Users Guide to Understanding the Applied Epic Transaction Screens – Part 1

# Prepared for Applied Client Network and Applied Systems

#### Applied Client Network

330 N. Wabash Ave., Suite 2000 Chicago, IL 60611 Phone: 312-321-6833 Fax: 312-673-6645

#### Applied Systems, Inc. 200 Applied Parkway University Park, IL 60484 Phone: 708-534-5575 Fax: 708-534-8016

Copyright © 2018 by Applied Client Network, Inc., 330 N. Wabash Ave., Suite 2000 Chicago, IL 60611. Protection claimed in all forms and matters of copyrightable material and information now allowed by law or hereafter granted including both electronic and conventional distribution of herein products. Reproduction or transmission unless authorized by Applied Client Network in writing. All rights reserved. Specific product information regarding Applied TAM, Applied Vision®, Applied Epic® and related products and services, including any related manuals, documentation, and/or materials prepared by Applied Systems for purposes of Applied Net 2018 or otherwise are the exclusive property of Applied Systems, Inc. Applied Systems retains all right, title, and interest therein, including copyright interests and other intellectual property rights. Information relating to products and services owned or licensed by third parties (ex: Microsoft, Excel, etc.) and all interests therein are the property of the respective owners, and no endorsement or ownership of third party products or services should be implied by their mention and use. All workflows are suggested and common workflows. Users of this material agree that neither Applied Client Network nor Applied Systems can be held liable for any omissions or errors within the guide.

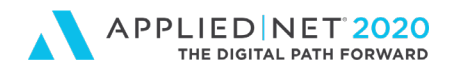

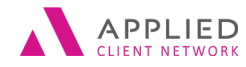

A Front Office Users Guide

to Understanding the Applied Epic Transaction Screens - Part 1

# Original Author:

Brenda C. Nevil, AAI, AIS, ITP Assistant Vice President, Project Manager – IT Alliant Insurance Services, Inc.

# Updated By:

| Name:               | Organization Affiliation:        | Date Updated:  |
|---------------------|----------------------------------|----------------|
| George Vakalopoulos | Alliant Insurance Services, Inc. | September 2020 |

# **Target Audience:**

| V | Assountant/Paakkaanar          |   | Droducor          |
|---|--------------------------------|---|-------------------|
| ^ | Accountant/Bookkeeper          |   | Producer          |
| Х | CSR                            | Х | Trainer           |
|   | Carrier                        |   | Vendor            |
|   | IT Manager/Systems Coordinator |   | ALL               |
|   | Operations                     |   | Other: (describe) |
|   | Principal/Owner                | 1 | I                 |

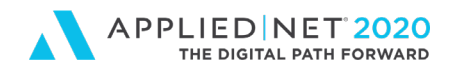

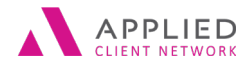

A Front Office Users Guide

to Understanding the Applied Epic Transaction Screens - Part 1

# **Table of Contents**

| Prepared for Applied Client Network and Applied Systems                                                                                                    | 2                                 |
|----------------------------------------------------------------------------------------------------|-----------------------------------|
| Original Author:                                                                                                    | 3                                 |
| Updated By:                                                                                                    | 3                                 |
| Target Audience:                                                                                                    | 3                                 |
| Seminar Type: Servicing & Workflows                                                                                                    | 6                                 |
| Understanding the Epic Accounting Screens                                                                                                    | 7                                 |
| Transaction Screen Default<br>Transaction Screen Default Options<br>Saving Transaction Screen Search Where Results<br>Configuring Transaction Screen Columns<br>Selecting Columns | 7<br>7<br>8<br>9<br>9             |
| Column Review                                                                                                    | 10<br>12<br>14<br>14<br>15<br>.16 |
| Receivables Section                                                                                                    | .17                               |
| Agency Commission                                                                                                    | .17                               |
| Pr/Br Commission                                                                                                    | .18                               |
| Premium Payables                                                                                                    | .18                               |
| Adjust Commission Functionality<br>After Creating the Transaction                                                                                                    | 19<br>.22                         |
| Configuring and Sorting Columns                                                                                                    | .22                               |
| Accessing Transactions from a Policy                                                                                                    | .23                               |
| Setting Your Screen Defaults                                                                                                    | .24                               |
| Amending Transaction Details                                                                                                    | .24                               |
| Transaction Screen Navigation Panel Option                                                                                                    | .25                               |
| Reviewing Agency Bill Transaction Detail                                                                                                    | .26                               |
| Detail Section<br>Receivables<br>Agency Commission                                                                                                    | 26<br>28<br>28                    |

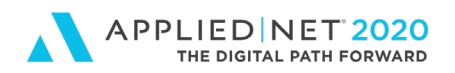

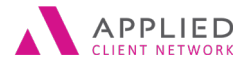

#### SESSION HANDOUT

A Front Office Users Guide

to Understanding the Applied Epic Transaction Screens - Part 1

| Pr/Br Commission                                                |    |
|-----------------------------------------------------------------|----|
| Premium Payables                                                |    |
| Configuring View to Know When Accounting Issued a Carrier Check | 31 |
| Searching Item Number versus Invoice Number                     | 32 |
| Agency Configuration, Transactions and Other Actions            | 32 |

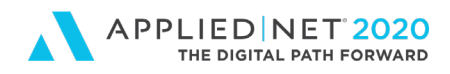

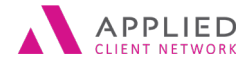

A Front Office Users Guide

to Understanding the Applied Epic Transaction Screens - Part 1

# Seminar Type: Servicing & Workflows

**Seminar Level: Basic**: An introductory level course is basic in nature and addresses fundamental concepts. We expect attendees to have a basic level of insurance knowledge, have been oriented to an agency or brokerages' processes. For functional courses, it is <u>not</u> necessary for the attendee or participant to have previous knowledge of the agency or brokerage management system or software program.

**Class Description:** You are new to Applied Epic and have begun creating invoices, now what? When you look at the Transaction screen do you wonder what you are looking at? How do you easily identify transactions for specific policies? What kind of information are you seeing in each column? How can you make a simple correction after you have invoiced? This class will give an overview of the basic functions in the Transaction screen.

#### Learning Outcomes:

- Select and arrange Transaction screen defaults.
- Review Transaction details.
- Demonstrate how to make basic invoice corrections.

#### Assumptions: This seminar is based on the following Applied Epic Version 2019

Microsoft ® Word Version 2013

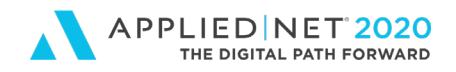

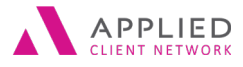

A Front Office Users Guide to Understanding the Applied Epic Transaction Screens – Part 1

# Understanding the Epic Accounting Screens

## **Transaction Screen Default**

The first time a user goes to the Epic Transactions the screen will be blank. Epic defaults showing "Invoice # Equals...." In the Search Where bar.

| Tra      | Transactions - Balance Forward - |           |               |        |             |        |   |
|----------|----------------------------------|-----------|---------------|--------|-------------|--------|---|
| 9        | Search where                     | Invoice # |               | Equals | -           | Q Find |   |
| $\oplus$ | Inv # 👻                          | Item #    | Policy Number | Bill   | Description |        | ļ |
| Ø        |                                  |           |               |        |             |        |   |
|          |                                  |           |               |        |             |        |   |

## **Transaction Screen Default Options**

The **Search Where** bar at the top of the screen provides several filter options in the dropdown.

| Accounting Month | Amount               | A/R Due Date          |  |
|------------------|----------------------|-----------------------|--|
| A/R Balance      | Archived             | Billed #              |  |
| Bill Mode        | Billed From Acct     | Billed From Name      |  |
| Billed To Acct   | Billed To Name       | Future Items          |  |
| Invoice #        | Invoice Created Date | Invoice Last          |  |
|                  |                      | Generated Date        |  |
| Invoice Status   | Item #               | Late Charges for Item |  |
|                  |                      | #                     |  |
| Payment Date     | Payment ID           | Policy #              |  |
| Reversed         | Service              | Site ID               |  |
| Taxable Item #   | Transaction Code     | Transaction           |  |
|                  |                      | Description           |  |

I chose the following default options:

- 1. Amount
- 2. Does Not Equal
- 3. \$0.00

Using this "Search Where" criteria Epic will show me:

- (a) Any debit or credit items
- (b) Payments posted
- (c) Direct-bill commission
- (d) Return premium checks issued

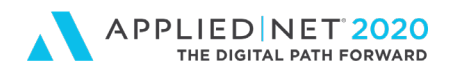

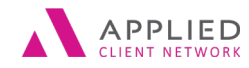

to Understanding the Applied Epic Transaction Screens - Part 1

#### Default Transaction Screen Columns

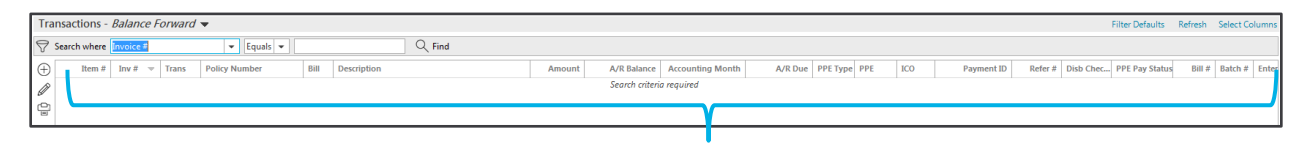

By default we see several meaningful columns like:

- Item and Invoice #
- Transaction Credits and Debits
- Transaction Codes
- Payments and Balances

## **Saving Transaction Screen Search Where Results**

After determining what you want as your normal Search Criteria for the Transaction screen (e.g. you went to Search Where and made one or more selection) you can save this information as your "default" for each client.

- 1. On the Transaction screen go to Search where and make your selection (e.g. Amount / Does Not Equal / \$0.00) and click Find
- 2. On the right side of the screen click on Filter Defaults

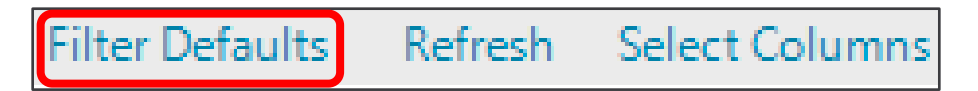

- 3. In the pop-up window check the boxes to set your default and override any existing filters
- 4. Click OK to save your selection

| Filter Defaults             |                    |                                      | >            | <  |
|-----------------------------|--------------------|--------------------------------------|--------------|----|
| Current Filters - Cli       | ents               |                                      |              |    |
| ✓ Use as default            |                    | verride existing filters for clients |              |    |
| Name 🔺                      | Compare Type       | Criteria                             |              | _  |
| Amount                      | Does Not Equal     | \$0.00                               |              |    |
| View Mode                   | Equals             | Balance Forward                      |              |    |
|                             |                    |                                      |              |    |
|                             |                    |                                      |              |    |
|                             |                    |                                      |              |    |
|                             |                    |                                      |              |    |
|                             |                    |                                      |              |    |
| Filters in italics cannot b | e used as defaults | ОК                                   | Cancel       | ]  |
|                             |                    |                                      | 0.36s FILTER | DF |

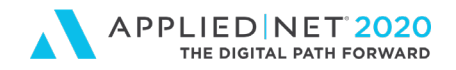

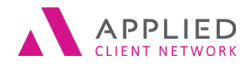

to Understanding the Applied Epic Transaction Screens – Part 1

## **Configuring Transaction Screen Columns**

Users can (1) choose the columns that will appear on the Transaction screen and (2) change the order of the columns.

#### Selecting Columns

1. After locating the Transaction screen click on the Select Columns option on the right side of the screen

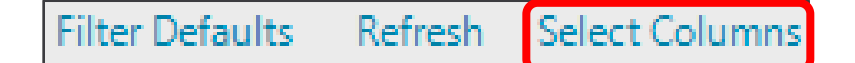

- 2. The pop-up window shows available columns.
  - a. Current columns appear at the top of the window representing how they appear on the screen left to right
- 3. Use your mouse to mark the checkbox by additional selections

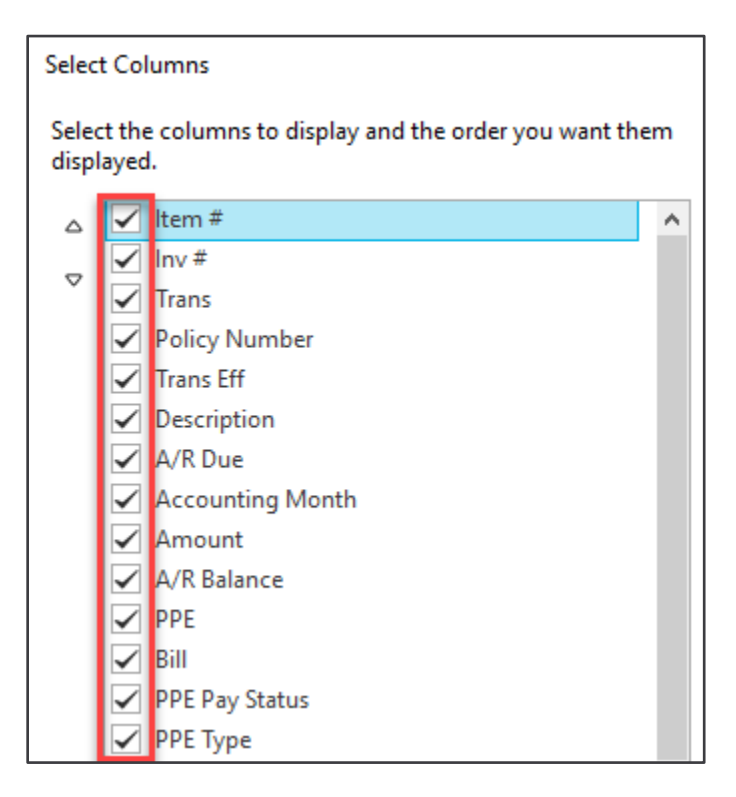

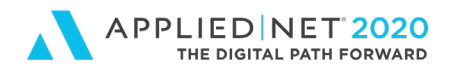

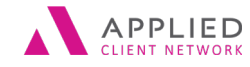

A Front Office Users Guide

to Understanding the Applied Epic Transaction Screens - Part 1

- 4. There are two ways to change the order of columns
  - a. Click on the words for the column in the list to highlight it and use the black up / down arrows to move the column up or down the list this dictates where the column will appear on the left from left to right

|   | 🔽 Item #              |
|---|-----------------------|
| _ | 🔽 Inv #               |
|   | Billed From Acct Code |

b. Looking at the Transaction screen users can also click on a column and while holding the mouse down move the column left or right of the screen to a new position.

You may find it meaningful to have some columns sit side-by-side:

- Amount and A/R Balance
- ICO, PPE and PPE Pay Status

#### **Column Review**

| Column Name   | Description                                                                                                    |  |  |
|---------------|----------------------------------------------------------------------------------------------------|--|--|
| Item #        | Every time a transaction is entered by either front office or accounting an Item # is associated to that item (premium invoiced; taxes and fees; Insured's checks posting, etc.)                                                                                                    |  |  |
| Invoice #     | Epic automatically pre-assigns an invoice number when a debit or credit<br>transaction or installment is created                                                                                                    |  |  |
| Billed From   | For Client accounts this will show the Look-up Code for your customer.<br>Knowing this you might consider pushing this column to the right on the screen                                                                                                    |  |  |
| Trans Eff     | When additional or return premium items are entered the effective date of<br>the transaction will appear (e.g. Policy inception date, Endorsement<br>effective date, Audit effective date). When direct-bill commissions are<br>posted the policy inception date will appear by default                                                                                            |  |  |
| Trans         | <ul> <li>This field shows the Transaction Code associated with the item:</li> <li>1. This will show codes entered by staff on agency-bill items (new/renewal premium, endorsement, audit, cancellation)</li> <li>2. Code when a payment has been applied</li> <li>3. Code when direct-bill premium has been posted</li> <li>4. Code when return premium check is issued</li> </ul> |  |  |
| A/R Due       | This shows the date on a transaction when the agency-bill monies are due                                                                                                    |  |  |
| Policy Number | Policy invoiced                                                                                                    |  |  |
| Bill          | Shows Agency or Direct-Bill                                                                                                    |  |  |

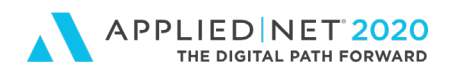

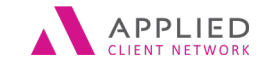

A Front Office Users Guide

to Understanding the Applied Epic Transaction Screens – Part 1

| Description    | When your agency-configures Epic they enter "default" descriptions for transaction codes which staff can either accept or edit when creating a |
|----------------|----------------------------------------------------------------------------------------------------|
|                | transaction. It's typical for these words to appear on an invoice for                                                                          |
|                | reference and on the transaction screen                                                                                                    |
| Amount         | This shows both the agency-bill additional or return premiums invoiced                                                                         |
|                | and direct-bill additional or return premiums calculated as a result of                                                                        |
|                | posting direct-bill premium                                                                                                    |
| A/R Balance    | For agency-bill bill items this shows the original amount transacted.                                                                          |
|                | 1. As soon as a payment has been applied or premium financed the                                                                               |
|                | balance is immediately updated                                                                                                    |
| PPE Pay Status | On agency bill items there are three options:                                                                                                  |
|                | <ol> <li>O = Open (agency has NOT issued payment to carrier)</li> </ol>                                                                        |
|                | <ol><li>C = Closed (agency HAS issued payment to carrier)</li></ol>                                                                            |
|                | 3. Blank = Agency Fee that you will retain (no "payable")                                                                                      |
|                | Reminder: If your default view "includes" Reversed Items they will                                                                             |
|                | appear as "C"losed items on the Transaction screen (e.g. if you double-                                                                        |
|                | click on an transaction you'll see that the item had been reversed using                                                                       |
|                | Actions / Reverse Transaction)                                                                                                    |
| Accounting     | Month when the revenue is recognized for reporting purposes                                                                                    |
| Month          |                                                                                                    |
| ICO and PPE    | Carrier and payee on the transaction when it was billed                                                                                        |
| Payment ID     | Insured's check number when a payment has been applied                                                                                         |
| Check #        | Your Agency's trust check number for Return Premium to Insured                                                                                 |

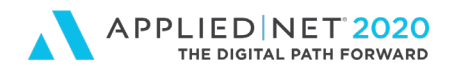

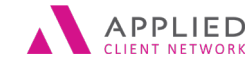

A Front Office Users Guide

to Understanding the Applied Epic Transaction Screens - Part 1

### What Can We Do With Transaction Screen Information?

- 1. Click on a Column to sort it
  - a. Low number to high
  - b. Click on it again to sort it high number to low
  - c. Sort an alphabetic list A to Z
  - d. Click on it again to sort it Z to A

| Item # 🔺 |
|----------|
| 1552555  |
| 1552556  |
| 1552557  |
| 1552558  |
| 1552559  |
| 1552560  |
| 1552563  |
| 1552564  |
| 1552565  |
| 1552566  |
| 1552567  |
| 1552569  |
| 1552570  |
| 1552571  |

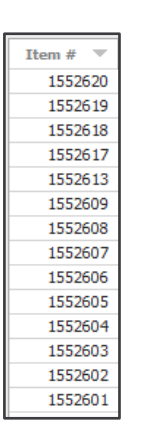

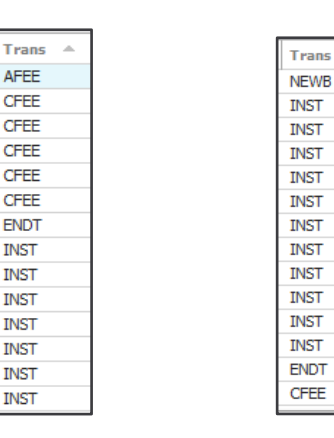

2. With a column sorted you can type a letter or number on your keyboard to go to that part of the list

AFEE

CFEE

CFEE

CFEE

CFEE

CFEE

ENDT

INST

INST

INST

INST

INST

INST

INST

3. When you roll your mouse over the Search Where area on the Transaction screen a pop-up will show you your screen defaults.

| Transactions - Balance Forward - |     |                      |                                   |
|----------------------------------|-----|----------------------|-----------------------------------|
| $\bigtriangledown$               | Sea | rch where            | Amount                            |
| $\oplus$                         |     | Current F<br>• Amour | ilter<br>nt Does Not Equal \$0.00 |
| D                                |     | 2230037              | P TIVIT                           |
| ø                                |     | 2151069              | PYMT                              |

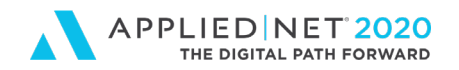

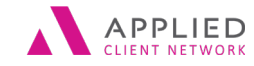

A Front Office Users Guide to Understanding the Applied Epic Transaction Screens – Part 1

• Clicking on the funnel icon presents a pop-up showing the same information. If you made additional "search where" filter results instead of clicking on "Clear Filter" which takes you back to system defaults showing "Invoice #" "Equals" click on the Filter and delete the additional search criteria.

| Transactions - Balance Forward - |              |        |   |  |  |  |  |  |  |  |
|----------------------------------|--------------|--------|---|--|--|--|--|--|--|--|
| $\heartsuit$                     | Search where | Amount | • |  |  |  |  |  |  |  |
|                                  |              |        |   |  |  |  |  |  |  |  |

| Tra      | nsad  | ctior    | ns - Balance Forward | 1 🔻                                |       |           |          |                 |       |
|----------|-------|----------|----------------------|------------------------------------|-------|-----------|----------|-----------------|-------|
| 9        | Searc | ch wh    | ere Invoice#         | ▼ Equals ▼                         | 135   | 7241      |          | $\bigcirc$ Find |       |
| $\oplus$ |       | Iter     | m # Inv # 🔺 Trans    | Policy Number                      |       | Trans Eff | Descript | tion            |       |
| Ø        |       | Edit F   | ilter                |                                    |       |           |          |                 | ×     |
| 만        |       | $\oplus$ | Name 🔺               | Compare Type                       | Crit  | eria      |          |                 |       |
|          |       |          | Amount               | Does Not Equal                     | \$0.0 | 0         |          |                 |       |
|          |       |          | Invoice #            | Equals                             | 135   | 7241      |          |                 |       |
|          |       |          |                      |                                    |       |           |          |                 |       |
|          |       |          |                      |                                    |       |           |          |                 |       |
|          |       |          |                      |                                    |       |           |          |                 |       |
|          |       |          |                      |                                    |       |           |          |                 |       |
|          |       |          |                      |                                    |       |           |          |                 |       |
|          |       | l        | Amount               | <ul> <li>Does Not Equal</li> </ul> | •     | \$0.00    |          |                 |       |
|          |       |          |                      |                                    |       |           | Finis    | Cance           | 4     |
|          |       |          |                      |                                    |       |           | 11131    | cance           | •<br> |

• Clicking in the Search Where bar users can filter on an existing filter

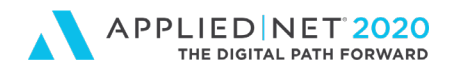

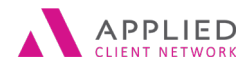

to Understanding the Applied Epic Transaction Screens - Part 1

## **Left Margin Options**

In the left margin of the Transaction screen we see 3 icons

| $\oplus$ | <ul> <li>Add Icon:</li> <li>Clicking here adds a new Transaction</li> </ul>                                                                                                    |
|----------|----------------------------------------------------------------------------------------------------|
| Ø        | <ul> <li>Edit Icon:</li> <li>Clicking on this icon provides the same result as double-clicking on a Transaction.</li> <li>This will allow users to edit a few key pieces of information and to view details for an individual Transaction</li> </ul>                                                                                                    |
|          | <ul> <li>Printer icon:</li> <li>Going directly to the Transaction screen and using a filter to show<br/>Amount/Does Not Equal/\$0.00 Epic shows us all Transactions for an<br/>account</li> <li>If we click on the Printer icon we can print a paper report showing all<br/>transactions seen on the Transaction screen</li> <li>In the pop-up window we can click on the "print to CSV file" option to<br/>create an Excel spreadsheet</li> <li>If the view is filtered by either making a selection in the Search Where<br/>bar or starting at the Policy List, selecting a policy and using the<br/>Access/Transaction option where you see a "filtered" view when you<br/>use the printer it will show filtered Transactions</li> </ul> |

## Accounts Receivable Balance

The bottom of the Transaction screen shows the following agency-bill balances for an individual account:

- 1. Future Account Balance (e.g. installments that haven't been processed)
- 2. Current Account Balance
- 3. Filtered (value will vary based on your filter criteria e.g. may only show total of open invoices for a specific policy)

| Future Account Balance | Curre | nt Account Balance    | Filtered |              |
|------------------------|-------|-----------------------|----------|--------------|
| Agency \$80,800.00     | Agenc | y <b>\$286,000.00</b> | Agency   | \$366,800.00 |
| Direct <b>\$0.00</b>   | Direc | t <b>\$0.00</b>       | Direct   | \$0.00       |

An A/R Report can be configured to show all agency-bill items for a book of business (e.g. Future, Current, 30, 60, 90 days past-due)

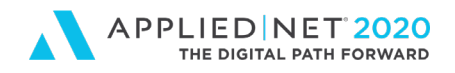

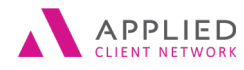

to Understanding the Applied Epic Transaction Screens – Part 1

## **Transactions Details**

Even though the Transaction screen shows a great detail of information it does not show "all" transaction details.

When we single-click on a transaction the system recaps some of the same information we see in the columns at the top of the screen (e.g. Invoice number, date invoice was generated, bill to name and address, accounting month, ICO and PPE)

| Tran       | sactions -  | Balance Fo   | orward 🔻        |        |                      |          |                                                   |                |             |                  |            |          |        | Filt   | ter Defaults Refre | sh Select Columns      |
|------------|-------------|--------------|-----------------|--------|----------------------|----------|---------------------------------------------------|----------------|-------------|------------------|------------|----------|--------|--------|--------------------|------------------------|
| <b>∀</b> s | arch where  | Amount       | ×               | Does N | Not Equal 👻 \$0.00   |          | Q Find                                            |                |             |                  |            |          |        |        |                    | Clear Filter           |
| Ð          | Item #      | Inv# 🔺       | Trans Eff       | Trans  | Policy Number        | Bill     | Description                                       | Amount         | A/R Balance | Accounting Month | A/R Due    | PPE Type | PPE    | ICO    | Payment ID         | Refer # Disb ( ^       |
| A          | 1563147     | 436906       | 2/15/2016       | AFEE   | 77A4001165 02        | Α        | August Quarterly Installment                      | \$10,000.00    | \$0.00      | August 2016      | 8/15/2016  | CA       | UCAGE1 | CENIN2 |                    |                        |
| 0          | 1563148     | 436907       | 2/15/2016       | AFEE   | 77A4001165 02        | Α        | Final Quarterly Installment                       | \$10,000.00    | \$0.00      | November 2016    | 11/15/2016 | CA       | UCAGE1 | CENIN2 |                    |                        |
|            | 1577919     | 441091       | 2/15/2016       | RENB   | TH7-661-065778-026   | Α        | 16-17 Umb Renewal Business Premium                | -\$57,621.00   | \$0.00      | March 2016       | 4/2/2016   | CA       | LIBER1 | LIBIN1 |                    |                        |
|            | 1577925     | 441091       | 2/15/2016       | CFEE   | TH7-661-065778-026   | Α        | 16-17 Umbrella terrorism                          | -\$1,152.00    | \$0.00      | March 2016       | 4/2/2016   | CA       | LIBER1 | LIBIN1 |                    |                        |
|            | 1577952     | 441094       | 2/15/2016       | RENB   | TH7-661-065778-026   | Α        | 16-17 umb Renewal Business Premium & Terrorism    | \$58,773.00    | \$0.00      | March 2016       | 4/2/2016   | CA       | LIBER1 | LIBIN1 |                    |                        |
|            | 1627908     | 454978       | 4/11/2016       | NEWB   | CPS2405267           | А        | New Business Premium 16-16 Visalia Vacant Bldg.   | \$368.00       | \$0.00      | April 2016       | 5/12/2016  | CA       | PACEX1 | SCOIN2 |                    |                        |
|            | 1627909     | 454978       | 4/11/2016       | CFEE   | CPS2405267           | Α        | Broker Fee                                        | \$100.00       | \$0.00      | April 2016       | 5/12/2016  | CA       | PACEX1 | SCOIN2 |                    |                        |
|            | 1627915     | 454978       | 4/11/2016       | SURT   | CPS2405267           | A        | Surplus Lines Taxes                               | \$11.04        | \$0.00      | April 2016       | 5/12/2016  | CA       | PACEX1 | SCOIN2 |                    |                        |
|            | 1627916     | 454978       | 4/11/2016       | SURF   | CPS2405267           | Α        | Surplus Lines Stamping Fees                       | \$0.74         | \$0.00      | April 2016       | 5/12/2016  | CA       | PACEX1 | SCOIN2 |                    |                        |
|            | 1751330     | 491535       | 7/11/2016       | RENB   | CPS2405267-1         | Α        | 16-16 GL short term Vacant Bldg Business Premium  | \$368.00       | \$0.00      | July 2016        | 8/25/2016  | CA       | PACEX1 | SCOIN2 |                    |                        |
|            | 1751331     | 491535       | 7/11/2016       | SURT   | CPS2405267-1         | Α        | 16-16 gl Vacant Bldg Surplus Lines Taxes          | \$11.78        | \$0.00      | July 2016        | 8/25/2016  | CA       | PACEX1 | SCOIN2 |                    |                        |
|            | 1751335     | 491535       | 7/11/2016       | CFEE   | CPS2405267-1         | Α        | 16-16 gl vacant bldg Company Fee                  | \$100.00       | \$0.00      | July 2016        | 8/25/2016  | CA       | PACEX1 | SCOIN2 |                    |                        |
|            | 1761231     | 493175       | 7/18/2016       | NEWB   | CPS 2405307          | Α        | 16-17 COC New Business Premium Visalia Steakhouse | \$2,036.00     | \$0.00      | July 2016        | 8/1/2016   | CA       | PACEX1 | SCOIN2 |                    |                        |
|            | 1761232     | 493175       | 7/18/2016       | SURT   | CPS 2405307          | Α        | 16-17 COC Surplus Lines Taxes Visalia Steakhouse  | \$65.15        | \$0.00      | July 2016        | 8/1/2016   | CA       | PACEX1 | SCOIN2 |                    |                        |
|            | 1761233     | 493175       | 7/18/2016       | CFEE   | CPS 2405307          | Α        | 16-17 COC Company Fee Swett Visalia               | \$200.00       | \$0.00      | July 2016        | 8/1/2016   | CA       | PACEX1 | SCOIN2 |                    |                        |
|            | 1807530     | 504243       | 8/11/2016       | NEWB   | CPS 2405324-0        | Α        | 16-17 GL OCP New Business Premium                 | \$13,315.00    | \$0.00      | August 2016      | 8/30/2016  | CA       | PACEX1 | SCOIN1 |                    |                        |
|            | 1807531     | 504243       | 8/11/2016       | NEWB   | CPS 2405324-0        | Α        | 16-17 GL/OCP Terrorism New Business Premium       | \$666.00       | \$0.00      | August 2016      | 8/30/2016  | CA       | PACEX1 | SCOIN1 |                    | E                      |
|            |             |              |                 |        |                      |          |                                                   |                |             |                  | -,         |          |        |        |                    |                        |
| Inv        | ice         |              |                 |        | Transaction Det      | tail     |                                                   |                |             |                  |            |          |        |        |                    |                        |
|            |             | nvoice # 45  | 54978           |        | Sent to CUST -       | T-BIRES- | 01 Accta month April 2016                         |                |             |                  |            |          |        |        |                    |                        |
|            |             |              |                 |        |                      |          |                                                   |                |             |                  |            |          |        |        |                    |                        |
|            | enerate inv | bice date 4/ | 12/2016         |        | 1.000                |          | ICO SCOINZ - Scottsdale Insu                      | ance Company   |             |                  |            |          |        |        |                    |                        |
|            | Last gener  | sted date 4/ | 12/2016 5:44:51 | PM     | 1.000                |          | PPE PACEX1 - Pacific Excess In                    | surance Market | ting, Inc.  |                  |            |          |        |        |                    |                        |
|            |             |              |                 |        |                      |          | Installment #                                     |                |             |                  |            |          |        |        |                    |                        |
|            |             |              |                 |        |                      |          | Reversed #                                        |                |             |                  |            |          |        |        |                    |                        |
| Acc        | unting N    | lote         | Split Commi     | ssion  |                      |          |                                                   |                |             |                  |            |          |        |        |                    |                        |
| ALL        | running is  | ote          | spin commi      | 331011 |                      |          |                                                   |                |             |                  |            |          |        |        |                    |                        |
|            | No          |              | No              | •      |                      |          |                                                   |                |             |                  |            |          |        |        |                    |                        |
| Fut        | ire Accou   | nt Balance   | 2               |        | Current Account Bala | ance     | Filtered                                          |                |             |                  |            |          |        |        | New                | rest 215 of 215 Trusac |
|            |             |              |                 |        |                      |          |                                                   |                |             |                  |            |          |        |        |                    |                        |
| Di         | ect \$0.00  |              |                 |        | Direct \$0.00        |          | Direct \$0.00                                     |                |             |                  |            |          |        |        |                    |                        |

Double-clicking on a transaction shows all details for a Transaction. For agency-bill items the following items appear in the Navigation Panel:

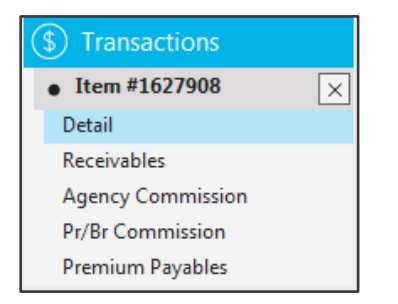

There are three (3) areas in Transaction details in the "Detail" section where information for a transaction can be edited on items that have not been reversed:

- 1. Transaction section
- 2. Billing Tab
- 3. Invoice Tab

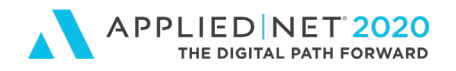

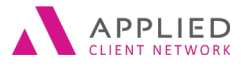

A Front Office Users Guide to Understanding the Applied Epic Transaction Screens – Part 1

## **Detail Section**

1. At the top of the screen in the Transaction section the "Description" can be edited.

| Transaction |                            |  |
|-------------|----------------------------|--|
| Code        | RENB - Account Current     |  |
| Description | 19-20 New Business Premium |  |
| Amount      | \$10,000.00                |  |
|             |                            |  |

- 2. Under Detail / Billing tab based on permissions uses potentially can edit the following:
  - a. Generate Invoice Date
  - b. A/R Due Date
  - c. Accounting Month
  - d. Production Month

| Billing Invoice                 |                                     |
|---------------------------------|-------------------------------------|
| Detail                          |                                     |
| Generate invoice date 9/20/2019 | Accounting month September 👻 2019 🚔 |
| Effective date 9/20/2019        | Production month September v 2019 📩 |
| A/R due date 10/20/2019         | GL account #                        |

- 3. Under Detail / Invoice tab users could edit:
  - a. The Send Invoice To
  - b. Delivery method
  - c. Invoice Message

| Billing | Invoice          |                  |            |                           |                     |           |
|---------|------------------|------------------|------------|---------------------------|---------------------|-----------|
| Involce | Generate invoice | Invoice # 893197 | Batch #    | 668048                    | Date last generated | 9/21/2019 |
| Send In | voice To         |                  |            |                           |                     |           |
| Туре    | Client           |                  |            |                           |                     |           |
| Contact | 1-BIRES-01 -     | Q                |            | Address description       |                     |           |
| Address |                  |                  |            | Loan #<br>Delivery method | Mail 💌              |           |
|         |                  |                  |            | Email                     |                     | Ð         |
| Site ID |                  |                  |            | Fax                       |                     |           |
| Invoice | Message          | Sele             | ct Message |                           |                     |           |
|         |                  |                  | *          |                           |                     |           |
|         |                  |                  |            |                           |                     |           |

A Front Office Users Guide to Understanding the Epic Accounting Screens // PAGE 16

www.appliednet.com

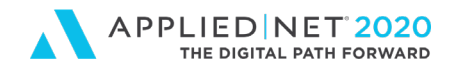

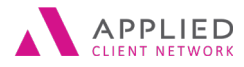

to Understanding the Applied Epic Transaction Screens – Part 1

#### **Receivables Section**

When users click Finish adding a new Transaction it appears on the General Ledger (no end of day or overnight processing).

The amount transacted immediately appears in the Receivables view.

| Ree | ceivables                  |            |                |           |               |                          |             |
|-----|----------------------------|------------|----------------|-----------|---------------|--------------------------|-------------|
| 밑   | Date Entered 🔺             | A/R Due    | Acctg Month    | Trans     | Pay ID/Confir | Process Description      | Amount      |
|     | 9/20/2019 6:19:08 PM       | 10/20/2019 | September 2019 | RENB/RENB |               | Renewal Business Premium | \$10,000.00 |
|     |                            |            |                |           |               |                          |             |
|     |                            |            |                |           |               |                          |             |
| Ba  | alance                     |            |                |           |               |                          |             |
|     |                            | Invoiced   | \$10,000       | .00       |               |                          |             |
|     | Broker commission retained |            | \$0            | .00       |               |                          |             |
|     | F                          | Financed   | <b>\$0</b>     | .00       |               |                          |             |
|     | Split red                  | eivables   | \$0            | .00       |               |                          |             |
|     | P                          | ayments    | \$0            | .00       |               |                          |             |
|     | A/R write-off              |            | \$0            | .00       |               |                          |             |
|     | Balance                    |            | \$10,000       | .00       |               |                          |             |

## Agency Commission

This screen will show the commission on a transaction when it was added.

| Accrued | •    |               |           |                |       |             |        |          |        |                   |           | Select Columns |
|---------|------|---------------|-----------|----------------|-------|-------------|--------|----------|--------|-------------------|-----------|----------------|
| Split # | Line | Policy Number | Generate  | Acctg Month    | Trans | Trans Amt   | ICO    | PPE Type | PPE    | Agcy Com Type     | Agcy Co 🤝 | Agcy Com Amt   |
| 1       | 1PKG | PKG123456     | 9/20/2019 | September 2019 | NEWB  | \$10,000.00 | CENIN2 | CA       | UCAGE1 | %                 | 10.0000%  | \$1,000.00     |
|         |      |               |           |                |       |             |        |          |        |                   |           |                |
|         |      |               |           |                |       |             |        |          |        |                   |           |                |
|         |      |               |           |                |       |             |        |          |        |                   |           |                |
|         |      |               |           |                |       |             |        |          |        |                   |           |                |
|         |      |               |           |                |       |             |        |          |        |                   |           |                |
|         |      |               |           |                |       |             |        |          |        |                   |           |                |
|         |      |               |           |                |       |             |        |          |        |                   |           |                |
|         |      |               |           |                |       | III         |        |          |        |                   |           | •              |
|         |      |               |           |                |       |             |        |          |        | Commission in     | nvoiced   | \$1,000.00     |
|         |      |               |           |                |       |             |        |          |        | Commission a      | djusted   | \$0.00         |
|         |      |               |           |                |       |             |        |          |        | Total accrued com | mission   | \$1,000.00     |

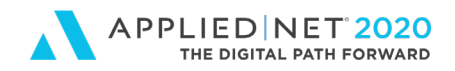

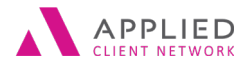

A Front Office Users Guide to Understanding the Applied Epic Transaction Screens – Part 1

### Pr/Br Commission

Information appearing here will vary based on configuration by your agency. For a commissionable producer you could see their portion of the Agency's commission and Production Credit

| Accrued  Select Co |         |      |               |         |       |            |           |                |       |             | Select Colu | imns     |               |      |
|--------------------|---------|------|---------------|---------|-------|------------|-----------|----------------|-------|-------------|-------------|----------|---------------|------|
| e                  | Split # | Line | Policy Number | Order # | Pr/Br | Pr/Br Code | Prod Cr % | Acctg Month    | Trans | Trans Amt   | Pr/Br Type  | Pr/Br %  | Pr/Br Com Amt | AB ( |
|                    | 1       | 1PKG | PKG123456     | 1       | PPAY  | OSBLA1     | 100.0000% | September 2019 | NEWB  | \$10,000.00 | 1           | 35.0000% | \$350.00      | Full |

## **Premium Payables**

A common question for accounting – have we paid the carrier yet?

Staff can come to the Premium Payables view for a transaction to see if an Agency check has been issued to a carrier or not.

1. If you only see information at the top of the screen under Payables and nothing at the bottom of the screen under Reconciled your agency has NOT paid the carrier.

| Payab     | les    |               |          |          |                   |             |              |             |               |        |         |          |            |        |             |
|-----------|--------|---------------|----------|----------|-------------------|-------------|--------------|-------------|---------------|--------|---------|----------|------------|--------|-------------|
| Spli      | ▲ Line | Policy        | Number   | PPE Type | PPE               | Contract    | Acctg Mon    | th Trans    | Amou          | nt Ty  | ype     | Percent  | Com Amt    | Pa     | ay Amt      |
| 1         | 1PRO   | PROPI         | 122345   | CA       | FIRFU8            | CS          | August 20    | 16 NEWB     | \$10,000.     | 00 %   | 6       | 10.0000% | \$1,000.00 | \$9,0  | 00.00       |
|           |        |               |          |          |                   |             |              |             |               |        |         |          |            |        |             |
|           |        |               |          |          |                   |             |              |             |               |        |         |          |            |        |             |
| Deconci   | od     |               |          |          |                   |             |              |             |               | _      |         |          |            |        | 1.01        |
| Reconci   | eu     |               |          |          |                   |             |              |             |               |        |         |          |            | Sele   | ect Columns |
| Split # 4 | Line   | Policy Number | PPE Type | PPE      | Pay Contract Type | Acctg Month | Trans        | Description | Master Stmt # | Stmt # | GL Type | GL Refer | Check #    | Amount | Payment     |
|           |        |               |          |          |                   |             | No items fou | nd          |               |        |         |          |            |        |             |

2. If you see information both at the top and the bottom of the screen a check has been issued to the carrier.

| Payable | es                        |               |           |        |                   |               |       |             |              |           |         |          | Sel             | ect Columns            |
|---------|---------------------------|---------------|-----------|--------|-------------------|---------------|-------|-------------|--------------|-----------|---------|----------|-----------------|------------------------|
| Split # | Line                      | Policy Number | er PPE Ty | pe PPE | Contra            | t Acctg Month |       | Trans       | Amount       | Туре      | Percen  | t Com Ar | nt              | Pay Amt                |
| 1       | 1PKG                      | SY922         | CA        | AFFF   | M1 CS             | October 2015  |       | RENB        | \$188,230.00 | %         | 0.00005 | 6 \$0.0  | 00 \$1          | 188,230.00             |
|         | Reconciled Select Columns |               |           |        |                   |               |       |             |              |           |         |          |                 |                        |
| Reconc  | led                       |               |           |        |                   |               |       |             |              |           |         |          | Sel             | ect Columns            |
| Reconci | Line                      | Policy Number | PPE Type  | PPE    | Pay Contract Type | Acctg Month   | Trans | Description | Master Stm   | nt# Stmt# | Check # | Amount   | Sel<br>GL Refer | ect Columns<br>GL Type |

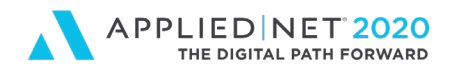

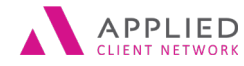

to Understanding the Applied Epic Transaction Screens – Part 1

## **Adjust Commission Functionality**

Double-clicking on a transaction provides us with an option to edit a handful of transaction fields. Can we edit other information?

Under Actions / Adjust Commission there is the possibility that the following details can be amended:

- 1. ICO
- 2. PPE
- 3. Commission
- 4. Pr/Br Commission

This functionality is "conditional". If activity has been performed on the transaction (e.g. payment posted, premium financing funded, someone already used the Adjust Commission function) editable fields are limited.

If an activity has NOT been performed the following fields are editable under Actions / Adjustment:

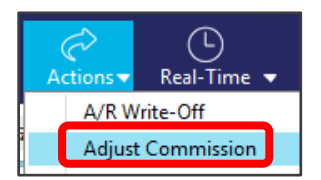

| Adjust Comr | missions                   |                                |                |          |           |             |          |           |                                       | ×       |
|-------------|----------------------------|--------------------------------|----------------|----------|-----------|-------------|----------|-----------|---------------------------------------|---------|
| Line        | Policy Number              | Issuing Company                | PPE Ty         | e Premiu | m Payable | e           |          | Split An  | nount 👻                               | Туре    |
| 1PRO        | PROP123456                 | Travelers Insurance Company Li | mited CA       | Travele  | rs (Dome  | stic)       |          |           | \$25,000.00                           | %       |
|             |                            |                                | _              | _        | _         | _           | _        |           |                                       | >       |
| Agency      |                            |                                |                | _        |           |             |          |           |                                       |         |
| Issuing     | Company PPE Type P         | remium Payable Contract        | Type Percent   | A        | Amount    | Payl        | Due Date |           |                                       |         |
| TRAVEL      | ▼ CA ▼ TRAV                | (E1 🗸 CS 👻 🔀                   | ▼ 10.000       | 0%       | \$2,50    | 0.00 8/25/2 | 020      |           |                                       |         |
| Company S   | Statement - Company Stater | nent                           |                |          |           |             |          |           |                                       |         |
| Producer    | r/Broker Commissions       |                                |                |          |           |             |          |           | Select                                | Columns |
| 🕂 Pr/Br     | Code                       | Name                           | Contract       |          | Туре      | Percent     | A        | mount     | Prod Crea                             | lit %   |
| × PPAY      | JOHWA1                     | Warren-123 BRG G Johnson       |                |          | 1.00      | 30.0000%    | ş        | 750.00    | 100.00                                | 00%     |
| ۲           |                            |                                |                |          |           |             |          |           |                                       | >       |
| Commission  | Cada                       | Contract                       | Dessent        | Amount   | Dred      | Credit %    | Ordor #  | Davable D |                                       |         |
|             |                            |                                | 30.0000%       | \$750.0  |           | Credit %    | 0 7/     | Payable L | C C C C C C C C C C C C C C C C C C C |         |
| indi j.     |                            |                                | 50.000076      | 37.50.0  |           | 00.000070   |          | 5172020   | (111)                                 |         |
| Share Reve  | nue                        |                                |                |          |           |             |          |           |                                       |         |
| Revenue 9   | 6 Amount                   | Agency Branch De               | epartment Prof | t Center |           |             |          |           |                                       |         |
|             |                            |                                |                |          |           |             | F        | inish     | Can                                   | cel     |
|             |                            |                                |                |          |           |             |          |           | 3.81s A                               | DJUSTCM |

A Front Office Users Guide to Understanding the Epic Accounting Screens // PAGE 19

www.appliednet.com

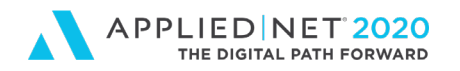

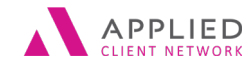

to Understanding the Applied Epic Transaction Screens - Part 1

As soon as any of these items are amended the next time a user goes to Actions / Adjust Commission for this same transaction the only fields that can be edited are:

- 1. Commission
- 2. Existing Pr/Br Commission tab information

| Adjus      | t Commi                       | ssions                                                       |                                                        |                     |            | -               |                    |          |           |                   | ×     |
|------------|-------------------------------|--------------------------------------------------------------|--------------------------------------------------------|---------------------|------------|-----------------|--------------------|----------|-----------|-------------------|-------|
| Line       | F                             | Policy Number                                                | Issuing Company                                        | PPE Type            | Premiun    | n Payable       |                    |          | Split An  | nount 👻 T         | уре   |
| 1PRC       | D P                           | PROP123456                                                   | Travelers Insurance Company Limited                    | CA                  | Travelers  | (Domes          | tic)               |          |           | \$25,000.00 %     | 6     |
| <          |                               |                                                              |                                                        |                     |            |                 |                    |          |           |                   | >     |
| Age        | ency                          |                                                              |                                                        |                     |            |                 |                    |          |           |                   |       |
| TRA<br>Con | ssuing Co<br>VEL<br>npany Sta | ompany PPE Type P<br>V CA V TRAV<br>atement - Company Statem | remium Payable Contract Type<br>/E1 V CS V 8 V<br>nent | Percent<br>10.0000% | A          | mount<br>\$2,50 | Pay<br>0.00 8/25/2 | Due Date |           |                   |       |
| Pro        | ducer/l                       | Broker Commissions                                           |                                                        |                     |            |                 |                    |          |           | Select Co         | lumns |
| $\oplus$   | Pr/Br                         | Code                                                         | Name Cont                                              | ract                |            | Туре            | Percent            | A        | mount     | Prod Credit       | %     |
|            | PPAY                          | JOHWA1                                                       | Warren-123 BRG G Johnson                               |                     |            | 1               | 30.0000%           | \$       | \$750.00  | 100.0000          | %     |
| Com        | < missions                    |                                                              |                                                        |                     |            |                 |                    |          |           |                   | >     |
| P          | r/Br                          | Code                                                         | Contract Type Per                                      | ent Ar              | nount      | Prod            | Credit %           | Order #  | Payable [ | Due               |       |
| PPA        | Y v                           | JOHWA1 v                                                     | ▼ ! ▼ 30                                               | 0000%               | \$750.00   | ) 1             | 00.0000%           | 0 7/3    | 31/2020   | 044<br>040<br>040 |       |
| Shar       | e Reveni                      | ue                                                           |                                                        |                     |            |                 |                    |          |           |                   |       |
| Rev        | venue %                       | Amount                                                       | Agency Branch Departm                                  | ent Profit C        | enter<br>v |                 |                    |          |           |                   |       |
|            |                               |                                                              |                                                        |                     |            |                 |                    | F        | inish     | Cance             |       |
|            |                               |                                                              |                                                        |                     |            |                 |                    |          |           | 3.81s ADJ         | USTCM |

Reminder:

- 1. Editing information on an individual transaction does NOT correct the policy
- 2. Editing the policy does NOT correct an existing transaction.

Looking at Transaction details (double-clicking on a transaction) we now see under Agency Commission, Pr/Br Commission and Premium Payables automatic adjustments (ADJO) amending the commission the agency will retain, portion of commission payable to the producer and net premium that will be sent to the carrier.

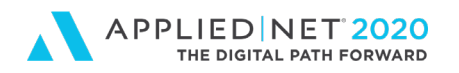

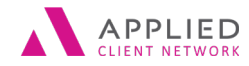

A Front Office Users Guide

to Understanding the Applied Epic Transaction Screens - Part 1

#### Agency Commission

| Accrue  | d 🔻  |               |           |                |       |           |              |          |        |               |                  | Select Columns |
|---------|------|---------------|-----------|----------------|-------|-----------|--------------|----------|--------|---------------|------------------|----------------|
| Split # | Line | Policy Number | Generate  | Acctg Month    | Trans | Trans Amt | ICO          | PPE Type | PPE    | Agcy Com Type | Agcy Co 🤝        | Agcy Com Amt   |
| 1       | 1PKG | PKG123456     | 9/20/2019 | September 2019 | 1000  |           | 0.51 (31.12) |          |        |               | 10.000.00        | 61,000,00      |
| 1       | 1PKG | PKG123456     | 9/20/2019 | September 2019 | ADJO  | \$0.00    | CENIN2       | CA       | UCAGE1 | %             | 2.5000%          | \$250.00       |
|         |      |               |           |                |       |           |              |          |        |               |                  |                |
|         |      |               |           |                |       |           |              |          |        | Comm          | nission invoiced | \$1,000.00     |
|         |      |               |           |                |       |           |              |          |        | Comm          | nission adjusted | \$250.00       |
|         |      |               |           |                |       |           |              |          |        | Total accru   | ed commission    | \$1,250.00     |

#### Pr/Br Commission

| Acc | rued ¬  |      |               |            |         |       |            |           |                |         |                   |            |              |               | Select Column |
|-----|---------|------|---------------|------------|---------|-------|------------|-----------|----------------|---------|-------------------|------------|--------------|---------------|---------------|
| e   | Split # | Line | Policy Number | <u>ه</u> ( | Order # | Pr/Br | Pr/Br Code | Prod Cr % | Acctg Month    | Trans   | Trans Amt         | Pr/Br Type | Pr/Br %      | Pr/Br Com Amt | AB Com Metho  |
|     | 1       | 1PKG | PKG123456     | 1          | 1       | PPAY  | OSBLA1     | 100.0000% | September 2019 | ALC: NO | <u>610,000,00</u> | 1          | 25.00000     | 6250.00       |               |
|     | 1       | 1PKG | PKG123456     | 1          | 1       | PPAY  | OSBLA1     | 100.0000% | September 2019 | ADJO    | \$0.00            | 1          | 0.0000%      | \$87.50       | Full          |
|     |         |      |               |            |         |       |            |           |                |         |                   |            |              |               |               |
|     |         |      |               |            |         |       |            |           |                |         |                   |            | Commission i | nvoiced       | \$350.00      |
|     |         |      |               |            |         |       |            |           |                |         |                   |            | Commission a | djusted       | \$87.50       |
|     |         |      |               |            |         |       |            |           |                |         |                   | Total      | accrued com  | mission       | \$437.50      |

#### **Premium Payables**

| Payab   | les    |               |          |        |          |                |         |            |      |              |              | Select Column: |
|---------|--------|---------------|----------|--------|----------|----------------|---------|------------|------|--------------|--------------|----------------|
| Split # | ▲ Line | Policy Number | PPE Type | PPE    | Contract | Acctg Month    | Trans   | Amount     | Туре | Percent      | Com Amt      | Pay Amt        |
| 1       | 1PKG   | PKG123456     | CA       | UCAGE1 | CS       | September 2019 | NIC) NO | 610,000,00 | 0/   | <br>0.00000/ | 61,000,00    | 60,000,00      |
| 1       | 1PKG   | PKG123456     | CA       | UCAGE1 | CS       | September 2019 | ADJO    | \$0.00     | %    | 2.5000%      | \$250.00     | -\$250.00      |
|         |        |               |          |        |          |                |         |            |      |              |              |                |
|         |        |               |          |        |          |                |         |            |      | Payab        | les invoiced | \$9,000.00     |
|         |        |               |          |        |          |                |         |            |      |              | Adjusted     | -\$250.00      |
|         |        |               |          |        |          |                |         |            |      | Tot          | tal payables | \$8,750.00     |

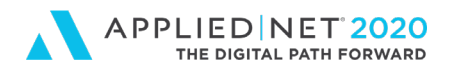

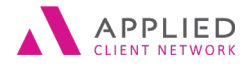

A Front Office Users Guide

to Understanding the Applied Epic Transaction Screens – Part 1

# After Creating the Transaction

You've created invoice transactions. Now what?

- Were we paid?
- Did we pay the carrier?
- Why can't I use the Actions / Reverse Transaction function?
- Has Direct-Bill commission been posted?
- Did the Insured cash the Return Premium check we sent?
- What commission did we invoice on a specific transaction?
- What's been invoiced on a specific policy?
- Did we allocate premium to various Insured entities using the multiple receivable option?
- Were there any commission adjustments?
- ....and many more questions

There are several details on the Transaction screen but it doesn't tell us the entire story. When we review the Transaction screen we see things like:

- a. Item Number
- b. Invoice #
- c. Amount Billed
- d. A/R Balance
- e. ICO/PPE on an individual transaction
- f. Transaction description, etc.

# Configuring and Sorting Columns

- 1. You've taken the time to **Select Columns** to supplement the default columns in Transactions.
- 2. You've put the columns in an order that makes you happy (e.g. ICO and PPE next to each other; Amount and A/R Balance side-by-side).
- 3. You know that you can click on a column header once to sort data A to Z or 1 to 9.
- 4. You also know that you can click on the column header again to sort the data Z to A and 9 to 1.
- 5. With a column sorted you know that you can type a letter or number on the keyboard and Epic will go to that item in the list.

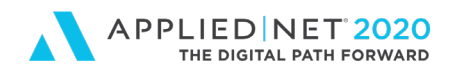

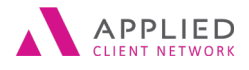

to Understanding the Applied Epic Transaction Screens – Part 1

# Accessing Transactions from a Policy

When we go to the Transaction screen by default it shows us <u>all</u> transaction detail for a specific client.

| Tra      | Insactions - | Balance Fo | orward     |       |                    |      |                                           | Filter Defaults | Refresh Select | Columns   |
|----------|--------------|------------|------------|-------|--------------------|------|-------------------------------------------|-----------------|----------------|-----------|
| 9        | Search where | Amount     |            | Does  | Not Equal 👻 \$0.00 |      | Q Find                                    |                 | Cle            | ar Filter |
| $\oplus$ | Item #       | Inv # 🔺    | Trans Eff  | Trans | Policy Number      | Bill | Description                               | Amount          | A/R Balance    | Aci 🔺     |
| R        | 134          | 31         | 2/15/2010  | INST  | 63A400053600       | А    | November Quarterly Broker Fee Installment | \$10,000.00     | \$0.00         | لارتقار   |
| -        | 2889         | 245        | 12/15/2010 | RENB  | SF10MPL554880IC    | А    | Renewal Business Premium                  | \$10,042.00     | \$0.00         |           |
|          | 2890         | 245        | 12/15/2010 | CFEE  | SF10MPL554880IC    | Α    | Swett Broker Fee                          | \$250.00        | \$0.00         | (         |
|          | 2891         | 245        | 12/15/2010 | SURF  | SF10MPL554880IC    | А    | Stamping Fee                              | \$25.11         | \$0.00         | (         |
|          | 2892         | 245        | 12/15/2010 | SURT  | SF10MPL554880IC    | Α    | Surplus Lines Taxes                       | \$301.26        | \$0.00         | (         |
|          | 8486         | 966        | 1/16/2011  | RENB  | H71194854          | А    | Renewal Business Premium                  | \$120,000.00    | \$0.00         | (         |
|          | 8487         | 966        | 1/16/2011  | SURF  | H71194854          | А    | Stamping fee                              | \$300.00        | \$0.00         | (         |
|          | 8488         | 966        | 1/16/2011  | SURT  | H71194854          | А    | Surplus Lines Taxes                       | \$3,600.00      | \$0.00         | (         |
|          | 12926        | 2098       | 2/15/2011  | RENB  | 81709622           | Α    | Renewal Business Premium                  | \$4,093.00      | \$0.00         | (         |
|          | 12934        | 2101       | 2/15/2011  | RENB  | L4017987383        | Α    | Renewal Business Premium                  | \$34,001.00     | \$0.00         | (         |
|          | 12937        | 2105       | 2/15/2011  | RENB  | 63A400053601       | Α    | Restaurant Renewal Business Premium       | \$437,602.00    | \$0.00         | (         |
|          | 12938        | 2105       | 2/15/2011  | CFEE  | 63A400053601       | А    | Inspection fee                            | \$6,300.00      | \$0.00         | (         |
|          | 12945        | 2108       | 2/15/2011  | CFEE  | 63A400053601       | А    | Inspection fee                            | \$100.00        | \$0.00         | (         |
|          | 12944        | 2109       | 2/15/2011  | RENB  | 63A400053701       | Α    | Office Renewal Business Premium           | \$14,335.00     | \$0.00         | -         |
|          | •            |            |            | III   |                    |      |                                           |                 |                | F         |

Even though we can use columns to sort data and Search Where criteria to filter details it's important to remember that we can do the following from the Policy list:

- 1. After clicking on **Policies** in the Navigation Panel
- 2. Locate and click on a desired policy to highlight it
- 3. On the Options bar at the top of the screen click on Access / Transactions

| Tr       | ansactions - | Accessed v | via Policy # PK | G123456 🔻 | ·             |      |                          | Filter Defaults | Refresh Select | Columns |
|----------|--------------|------------|-----------------|-----------|---------------|------|--------------------------|-----------------|----------------|---------|
| 8        | Search where | Invoice #  |                 | Equals 🔻  |               | C    | Find                     |                 |                |         |
| $\oplus$ | Item #       | Inv # 🔺    | Trans Eff       | Trans     | Policy Number | Bill | Description              | Amount          | A/R Balance    | Accou   |
| ß        | 3373494      | 893197     | 9/20/2019       | RENB      | PKG123456     | А    | Renewal Business Premium | \$10,000.00     | \$10,000.00    | Sep     |
| e        | 3373495      | 893198     | 9/20/2019       | NEWB      | PKG123456     | А    | New Business Premium     | \$10,000.00     | \$10,000.00    | Sep     |

- a. Epic takes us to the Transaction screen and filters out all other Transaction details and only shows us invoicing associated with the selected policy.
- b. Users can still use **Search Where** to filter on the original filter, if necessary.
- c. If you need something tangible (e.g. you're reconciling an Account) with your view filtered you can click on the **Printer icon** on the left of the screen and print/export the data to an Excel spreadsheet for further analysis.

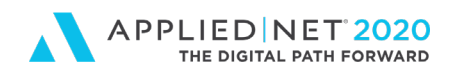

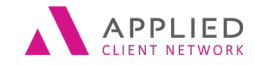

A Front Office Users Guide

to Understanding the Applied Epic Transaction Screens - Part 1

| 🖶 Print           |                                                        |
|-------------------|--------------------------------------------------------|
| Printer<br>Name [ | Epic Document Writer                                   |
| Options           | to CSV file<br>Number of copies 1 +<br>123 123 Collate |
|                   | Print Preview Cancel                                   |

# Setting Your Screen Defaults

You can use Search Where to select criteria that will show Transaction results on the screen. Screen defaults can be set dictating what you see every time you launch a Transaction screen.

For example, if you use "Amount / Does Not Equal / \$0.00 and click on Find the system will show information like:

- 1. Any debit/credit transacted
- 2. Payments posted (checks / direct-bill commissions)
- 3. Return Premium checks issued to the Insured

# Amending Transaction Details

You've created a transaction and find information that you need to amend. When you doubleclick on a Transaction and are on the Details section you can do things like:

- 1. Edit the description in the Transaction section
- 2. Edit the Generate Invoice Date for an Installment
- 3. Amend the Accounts Receivable (A/R) due date
- 4. Amend the Accounting Month
- 5. Change the Bill To
- 6. Add or edit an Invoice Message

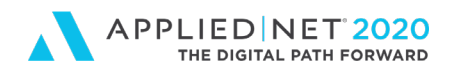

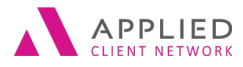

to Understanding the Applied Epic Transaction Screens – Part 1

# **Transaction Screen Navigation Panel Option**

When we double-click on an Agency-bill, Direct-Bill, Government Entity or Payment Transaction the navigation panel response will vary.

#### Agency Bill

| ③ Transactions    |   |
|-------------------|---|
| • Item #1552567   | X |
| Detail            |   |
| Receivables       |   |
| Agency Commission |   |
| Pr/Br Commission  |   |
| Premium Payables  |   |

#### **Direct Placement**

| ( | ③ Transactions      |  |  |  |  |  |  |  |  |
|---|---------------------|--|--|--|--|--|--|--|--|
|   | • Item #1552579 🛛 🗙 |  |  |  |  |  |  |  |  |
|   | Detail              |  |  |  |  |  |  |  |  |
|   | Receivables         |  |  |  |  |  |  |  |  |
|   | Agency Commission   |  |  |  |  |  |  |  |  |
|   | Pr/Br Commission    |  |  |  |  |  |  |  |  |
|   | Premium Payables    |  |  |  |  |  |  |  |  |
|   | Government Payables |  |  |  |  |  |  |  |  |

#### **Direct Bill**

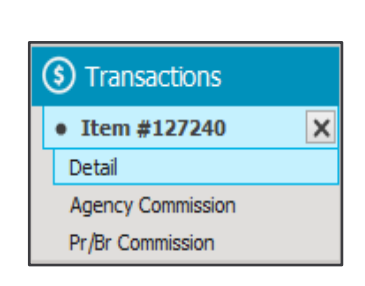

#### Payment

| ( | Transactions  |   |
|---|---------------|---|
|   | • Item #10366 | × |
|   | Detail        |   |
|   | Receivables   |   |

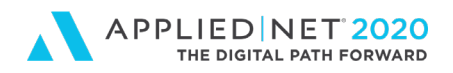

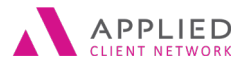

A Front Office Users Guide to Understanding the Applied Epic Transaction Screens – Part 1

# **Reviewing Agency Bill Transaction Detail**

When we double-click on an Agency Bill transaction the navigation panel expands showing us the following areas for review:

| (\$) Transactions |          |
|-------------------|----------|
| • Item #3373494   | $\times$ |
| Detail            |          |
| Receivables       |          |
| Agency Commission |          |
| Pr/Br Commission  |          |
| Premium Payables  |          |

# **Detail Section**

• In the Transaction section the Description can be edited

| Transaction |                            |
|-------------|----------------------------|
| Code        | RENB - Account Current     |
| Description | 19-20 New Business Premium |
| Amount      | \$10,000.00                |
|             |                            |

- On the Billing tab the Generate invoice date can be amended on future items like installments
- The Accounts Receivable (A/R) due date can be amended
- The Accounting Month when revenue is recognized can be amended on future items

| Billing Invoice                 |                                     |
|---------------------------------|-------------------------------------|
| Detail                          |                                     |
| Generate invoice date 9/20/2019 | Accounting month September 👻 2019 🛬 |
| Effective date 9/20/2019        | Production month September v 2019 ਦ |
| A/R due date 10/20/2019         | GL account #                        |

- On the Invoice tab the "Send Invoice To" can be amended
- Delivery options changed
- Invoice Message either added or edited

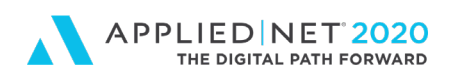

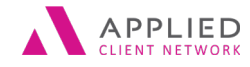

A Front Office Users Guide

to Understanding the Applied Epic Transaction Screens - Part 1

| Billing | Invoice                      |                          |            |                     |                     |           |
|---------|------------------------------|--------------------------|------------|---------------------|---------------------|-----------|
| Invoice | •                            |                          |            |                     |                     |           |
|         | Generate invoice             | Invoice # 893197         | Batch #    | 668048              | Date last generated | 9/21/2019 |
| Send In | ivoice To                    |                          |            |                     |                     |           |
| Туре    | Client                       |                          |            |                     |                     |           |
| Account | T-BIRES-01 -                 | east Group, Inc. a Delaw |            |                     |                     |           |
| Contact | 1 desi Bertananti Group, In- | Q                        |            | Address description |                     |           |
| Address | 128 Propert is its 20        |                          |            | Loan #              |                     |           |
|         | La luña, CA 82007            |                          |            | Delivery method     | Mail 👻              |           |
|         |                              |                          |            | Email               |                     | Ð         |
|         |                              |                          |            | Fax                 |                     |           |
|         |                              |                          |            |                     |                     |           |
| Site ID |                              |                          |            |                     |                     |           |
| Invoice | Message                      | Sele                     | ct Message |                     |                     |           |
|         |                              |                          | *          |                     |                     |           |

If the "Send Invoice To" information is changed on an invoice that included multiple items when Navigation Panel Details are closed by clicking on the "X" Epic will automatically prompt users asking them to confirm that they want the Bill To information to be updated on the remaining invoice items.

Click on the Yes response at the bottom of the screen.

| Update Send              | Invoice T               | o Details                                           |                                    | ×       |
|--------------------------|-------------------------|-----------------------------------------------------|------------------------------------|---------|
| All items o<br>and updat | n an invo<br>e the othe | ice must share the same contact<br>r invoice items? | information. Do you wish to contin | ue      |
| Ite 🔺                    | Trans                   | Description                                         |                                    |         |
| 2890                     | CFEE                    | Swett Broker Fee                                    |                                    |         |
| 2891                     | SURF                    | Stamping Fee                                        |                                    |         |
| 2892                     | SURT                    | Surplus Lines Taxes                                 |                                    |         |
|                          |                         |                                                     |                                    |         |
| Existing Co              | ontact Inf              | formation                                           |                                    |         |
| Contact                  | 1 Beef                  | Interest Grog. In: die Deb                          | tack Treakh                        |         |
| Address                  | 1258.04                 | report fit fits 185                                 |                                    |         |
|                          | La hella                | CA NORIO                                            |                                    |         |
| Method                   | Mail                    |                                                     |                                    |         |
| Email                    |                         |                                                     |                                    |         |
| Fax                      |                         |                                                     |                                    |         |
|                          |                         |                                                     |                                    |         |
|                          |                         |                                                     |                                    |         |
|                          |                         |                                                     |                                    |         |
|                          |                         |                                                     | Yes No                             |         |
|                          |                         |                                                     | 0.31s U                            | PDATEIN |

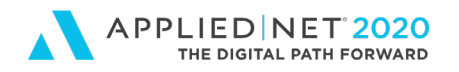

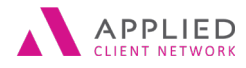

A Front Office Users Guide to Understanding the Applied Epic Transaction Screens – Part 1

### Receivables

• On a newly invoiced item the debit/credit invoiced will immediately appear under Receivables

| Rec | eivables             |            |                |           |                        |                          |             |
|-----|----------------------|------------|----------------|-----------|------------------------|--------------------------|-------------|
|     | Date Entered         | A/R Due    | Acctg Month    | Trans     | Pay ID/Confirmation ID | Process Description      | Amount      |
|     | 9/20/2019 6:19:08 PM | 10/20/2019 | September 2019 | RENB/RENB |                        | Renewal Business Premium | \$10,000.00 |

• If a payment or adjustment has been applied it will also appear in this view as a new APCR/PYMT (apply credit / payment)

| Date Entered       A/R Due       Actg Month       Trans       Pay ID/Confir       Process Description       A         10/25/2016 1:37-23 PM       11/4/2016       October 2016       RENB/RENB       16-17 Excess \$20M XS of \$5M Renewal Premium       \$206         11/45/2016 6:37-24 PM       11/45/2016       Neurophys 2016       ADCP/(V)VMT       14/0242       Code is applied from Here 106/2011       \$206 | Re | ceivables             |            |               |           |               |                                               |               |
|----------------------------------------------------------------------------------------------------|----|-----------------------|------------|---------------|-----------|---------------|-----------------------------------------------|---------------|
| 10/25/2015 1:37-23 PM 11/4/2016 October 2016 RENR/RENR 16-17 Excess \$20M XS of \$5M Renewal Premium \$206                                                                                                    | 읍  | Date Entered          | A/R Due    | Acctg Month   | Trans     | Pay ID/Confir | Process Description                           | Amount        |
| 11/16/2016 6:27:24 DM 11/16/2016 November 2016 ADCP/DVMT 140242 Credit applied from Item #1062701 \$206                                                                                                    | Ι. | 10/25/2016 1:37:23 PM | 11/4/2016  | October 2016  | RENB/RENB |               | 16-17 Excess \$20M XS of \$5M Renewal Premium | \$206.000.00  |
| 11/10/2010 0:57:24 PM 11/10/2010 November 2010 APCit/PMM 140245 Credit applied nom tem #1902791 -3200                                                                                                    |    | 11/16/2016 6:37:24 PM | 11/16/2016 | November 2016 | APCR/PYMT | 140243        | Credit applied from Item #1962791             | -\$206,000.00 |

• If premium was allocated amongst various Insured entities (multiple receivables) the first line will show the total premium and separate lines will show the individual entities and the amount they were invoiced. The multiple receivable lines show as BTSB

| R | eceivables            |            |                |           |               |                      |              |
|---|-----------------------|------------|----------------|-----------|---------------|----------------------|--------------|
| ę | Date Entered 🔺        | A/R Due    | Acctg Month    | Trans     | Pay ID/Confir | Process Description  | Amount       |
|   | 9/20/2019 10:06:58 PM | 10/20/2019 | September 2019 | NEWR/NEWR |               | New Business Premium | \$50,000,00  |
|   | 9/20/2019 10:06:58 PM | 10/20/2019 | September 2019 | BTSB/NEWB |               | Billed To: Bob McKee | -\$25,000.00 |
|   | 9/20/2019 10:06:58 PM | 10/20/2019 | September 2019 | BTSB/NEWB |               | Billed To: Jim Cook  | -\$25,000.00 |

## **Agency Commission**

• Commission on the transaction will appear under the Agency Commission option

| Accru   | ed 🔻 |               |           |                |       |             |          |        |               |              |              |
|---------|------|---------------|-----------|----------------|-------|-------------|----------|--------|---------------|--------------|--------------|
| Split # | Line | Policy Number | Generate  | Acctg Month    | Trans | Trans Amt   | PPE Type | PPE    | Agcy Com Type | Agcy Com % 📼 | Agcy Com Amt |
| 1       | 1PKG | PKG123456     | 9/20/2019 | September 2019 | NEWB  | \$10,000.00 | CA       | UCAGE1 | %             | 10.0000%     | \$1,000.00   |

• Any commission adjustments will be shown as separate adjustment lines. In the example below 10% shows as the original commission which was adjusted to 12.5 (showed 2.5%) and then 15% (another 2.5%) and then corrected to 7.5% (showing a negative 7.5%).

| Acc   | rued 🔻 |               |           |                |       |             |            |        |               |              |              |
|-------|--------|---------------|-----------|----------------|-------|-------------|------------|--------|---------------|--------------|--------------|
| Split | # Line | Policy Number | Generate  | Acctg Month    | Trans | Trans Amt   | PPE Type   | PPE    | Agcy Com Type | Agcy Com % 📼 | Agcy Com Amt |
| 1     | 1PKG   | PKG123456     | 9/20/2019 | September 2019 | NEWB  | \$10,000.00 | CA         | UCAGE1 | %             | 10.0000%     | \$1,000.00   |
| 1     | 1PKG   | PKG123456     | 9/20/2019 | September 2019 | ADJO  | \$0.00      | CA .       | UCAGE1 | %             | 2.5000%      | \$250.00     |
| 1     | 1PKG   | PKG123456     | 9/20/2019 | September 2019 | ADJO  | \$0.00      | :A         | UCAGE1 | %             | 2.5000%      | \$250.00     |
| 1     | 1PKG   | PKG123456     | 9/20/2019 | September 2019 | ADJO  | \$0.00      | Ι <b>Α</b> | UCAGE1 | %             | -7.5000%     | -\$750.00    |

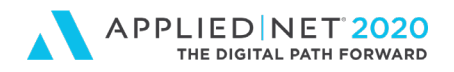

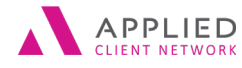

to Understanding the Applied Epic Transaction Screens - Part 1

## **Pr/Br Commission**

• Information showing how the producer will be paid appears on the Pr/Br Commission tab

| Aco | rued 🤜  | •    |               |         |       |            |           |                |       |             |            |          |               |
|-----|---------|------|---------------|---------|-------|------------|-----------|----------------|-------|-------------|------------|----------|---------------|
| 읍   | Split # | Line | Policy Number | Order # | Pr/Br | Pr/Br Code | Prod Cr % | Acctg Month    | Trans | Trans Amt   | Pr/Br Type | Pr/Br %  | Pr/Br Com Amt |
|     | 1       | 1PKG | PKG123456     | 1       | PPAY  | OSBLA1     | 100.0000% | September 2019 | NEWB  | \$10,000.00 | 1          | 35.0000% | \$350.00      |

• Any adjustments made to the commission are automatically reflected in this view (e.g. we amended the policy commission for the transaction and see the result on the Pr/Br Commission view

| Aco | rued    | •    |               |         |       |            |           |                |       |             |            |          |      |            |
|-----|---------|------|---------------|---------|-------|------------|-----------|----------------|-------|-------------|------------|----------|------|------------|
| 맡   | Split # | Line | Policy Number | Order # | Pr/Br | Pr/Br Code | Prod Cr % | Acctg Month    | Trans | Trans Amt   | Pr/Br Type | Pr/Br %  | Pr/B | Br Com Amt |
|     | 1       | 1PKG | PKG123456     | 1       | PPAY  | OSBLA1     | 100.0000% | September 2019 | NEWB  | \$10,000.00 | 1          | 35.0000% |      | \$350.00   |
|     | 1       | 1PKG | PKG123456     | 1       | PPAY  | OSBLA1     | 100.0000% | September 2019 | ADJO  | \$0.00      | 1          | 0.0000%  |      | \$87.50    |
|     | 1       | 1PKG | PKG123456     | 1       | PPAY  | OSBLA1     | 100.0000% | September 2019 | ADJO  | \$0.00      | 1          | 0.0000%  |      | \$87.50    |
|     | 1       | 1PKG | PKG123456     | 1       | PPAY  | OSBLA1     | 100.0000% | September 2019 | ADJO  | \$0.00      | 1          | 0.0000%  |      | -\$262.50  |

## **Premium Payables**

• The net premium we'll send to the carrier appears in this view

| Payables  |      |               |          |        |          |                |       |             |      |          |            |            |
|-----------|------|---------------|----------|--------|----------|----------------|-------|-------------|------|----------|------------|------------|
| Split # 🔺 | Line | Policy Number | PPE Type | PPE    | Contract | Acctg Month    | Trans | Amount      | Туре | Percent  | Com Amt    | Pay Amt    |
| 1         | 1PKG | PKG123456     | CA       | UCAGE1 | CS       | September 2019 | NEWB  | \$10,000.00 | %    | 10.0000% | \$1,000.00 | \$9,000.00 |

• Any adjustments made to the Commission or the Pr/Br Commission will be reflected as separate items in this view adjusting the net we'll send the carrier

| Payable | s    |               |          |        |          |                |       |             |      |          |            |            |
|---------|------|---------------|----------|--------|----------|----------------|-------|-------------|------|----------|------------|------------|
| Split # | Line | Policy Number | PPE Type | PPE    | Contract | Acctg Month    | Trans | Amount      | Туре | Percent  | Com Amt    | Pay Amt    |
| 1       | 1PKG | PKG123456     | CA       | UCAGE1 | CS       | September 2019 | NEWB  | \$10,000,00 | %    | 10.0000% | \$1,000,00 | \$9,000,00 |
| 1       | 1PKG | PKG123456     | CA       | UCAGE1 | CS       | September 2019 | ADJO  | \$0.00      | %    | 2.5000%  | \$250.00   | -\$250.00  |
| 1       | 1PKG | PKG123456     | CA       | UCAGE1 | CS       | September 2019 | ADJO  | \$0.00      | %    | 2.5000%  | \$250.00   | -\$250.00  |
| 1       | 1PKG | PKG123456     | CA       | UCAGE1 | CS       | September 2019 | ADJO  | \$0.00      | %    | -7.5000% | -\$750.00  | \$750.00   |

• If the Reconciled section at the bottom of the screen is blank accounting has not issued a check to the carrier – "no items found" will appear

| Rec  | oncil | ed   |               |          |     |                   |         |                |             |               |        |         |        | Select   | Columns |
|------|-------|------|---------------|----------|-----|-------------------|---------|----------------|-------------|---------------|--------|---------|--------|----------|---------|
| Spli | #     | Line | Policy Number | PPE Type | PPE | Pay Contract Type | Acctg M | onth Trans     | Description | Master Stmt # | Stmt # | Check # | Amount | GL Refer | GL Typ  |
|      |       |      |               |          |     |                   |         | No items found |             |               |        |         |        |          |         |

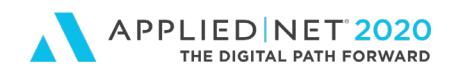

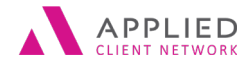

A Front Office Users Guide to Understanding the Applied Epic Transaction Screens – Part 1

• If Reconciled shows details a check has been issued to the carrier and if you select additional columns you can see when the check was issued

| Reco    | onciled  |               |          |        |                   |               |       |                  |               |        |         |              | Select   | t Columns |
|---------|----------|---------------|----------|--------|-------------------|---------------|-------|------------------|---------------|--------|---------|--------------|----------|-----------|
| Snlit t | t 🔺 Line | Policy Number | PPF Type | PPF    | Pay Contract Type | Accta Month   | Trans | Description      | Master Stmt # | Stmt # | Check # | Amount       | GL Refer | GL Type   |
| 1       | 1EPL     | H71194854     | CA       | SWEAN1 | CS                | February 2011 | РҮРМ  | Reconciliation P | 7622          | 278    | 170633  | \$108,000.00 | 1012     | D         |

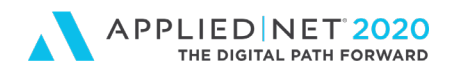

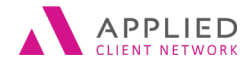

A Front Office Users Guide to Understanding the Applied Epic Transaction Screens – Part 1

# Configuring View to Know When Accounting Issued a Carrier Check

You see information in the "Reconciled" section of the Premium Payables view letting you know that a check has been issued to the carrier (Yeah!) but how do you tell "when" the check was issued – this can be important to some work groups.

This section of Transaction Details includes a "Select Columns" option which includes several additional columns for consideration.

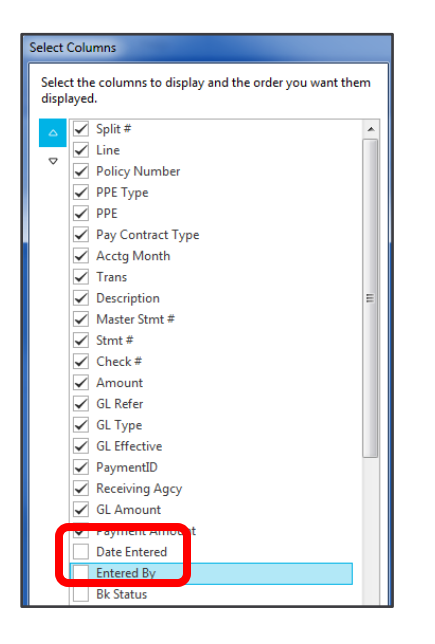

The "**Date Entered**" and "**Entered By**" columns will show when the check was issued and the individual in accounting who processed the payment.

| Reco    | oncile | d    |               |          |        |                   |               |       |                  |                     |            |               | Sele   | ect Columns |
|---------|--------|------|---------------|----------|--------|-------------------|---------------|-------|------------------|---------------------|------------|---------------|--------|-------------|
| Split # | # 🔺    | Line | Policy Number | РРЕ Туре | PPE    | Pay Contract Type | Acctg Month   | Trans | Description      | Date Entered        | Entered By | Master Stmt # | Stmt # | Check #     |
| 1       |        | 1EPL | H71194854     | CA       | SWEAN1 | CS                | February 2011 | РҮРМ  | Reconciliation P | 2/9/2011 2:02:37 PM | CPEREZ     | 7622          | 278    | 170633      |

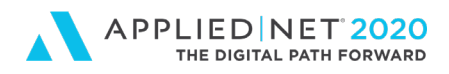

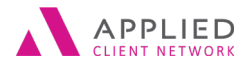

to Understanding the Applied Epic Transaction Screens – Part 1

# Searching Item Number versus Invoice Number

Even though the Search Where bar offers robust search and filter options be aware that you can unintentionally limit" what you see based on your search.

If you search for an Item # and see a result remember that you are potentially NOT looking at the entire transaction. In the example below we see a search result showing our individual item #.

| Tr                                                | ansactions - | Balance For | ward 🔻    |       |               |      |                      |             |             | Filter Defaults  | Refresh | Select O | Columns |
|---------------------------------------------------|--------------|-------------|-----------|-------|---------------|------|----------------------|-------------|-------------|------------------|---------|----------|---------|
| Search where Item # Equals V 3373499 Q Find Clear |              |             |           |       |               |      |                      |             | Clear       | r Filter         |         |          |         |
| Œ                                                 | Item # 👻     | Inv #       | Trans Eff | Trans | Policy Number | Bill | Description          | Amount      | A/R Balance | Accounting Month | 4       | V/R Due  | PPE Ty  |
| li                                                | 3373499      | 893201      | 9/20/2019 | NEWB  | PKG123456     | А    | New Business Premium | \$10,000.00 | \$10,000.00 | September 2019   | 10/.    | 20/2019  | CA      |

When we change our search to locate an Invoice # we see that we invoiced more than just the premium. The invoice also included three tax/fee lines.

| Tra      | nsactions - B   | alance Fo | orward 🔻  |          |               |      |                               |             |             | Filter Defaults  | Refresh | Select C | olumns |
|----------|-----------------|-----------|-----------|----------|---------------|------|-------------------------------|-------------|-------------|------------------|---------|----------|--------|
| 9        | Search where In | voice #   |           | ▼ Equals | ▼ 893201      |      | $\mathbb{Q}$ Find             |             |             |                  |         | Clear    | Filter |
| $\oplus$ | Item # 🔺        | Inv #     | Trans Eff | Trans    | Policy Number | Bill | Description                   | Amount      | A/R Balance | Accounting Month | A/      | R Due    | PPE Ty |
| M        | 3373499         | 893201    | 9/20/2019 | NEWB     | PKG123456     | А    | New Business Premium          | \$10,000.00 | \$10,000.00 | September 2019   | 10/20   | )/2019   | CA     |
| ~        | 3373500         | 893201    | 9/20/2019 | SURT     | PKG123456     | А    | Surplus Lines Taxes           | \$150.00    | \$150.00    | September 2019   | 10/20   | )/2019   | CA     |
|          | 3373501         | 893201    | 9/20/2019 | SURF     | PKG123456     | А    | Surplus Lines Stamping Fees   | \$75.00     | \$75.00     | September 2019   | 10/20   | )/2019   | CA     |
|          | 3373502         | 893201    | 9/20/2019 | CFEE     | PKG123456     | Α    | State Insurance Guarantee Fee | \$80.00     | \$80.00     | September 2019   | 10/20   | )/2019   | CA     |

Tip: Did you know that Accounts Receivable staff (individuals posting payments) focus more on "Item #" and Premium Payables (those retaining commission/paying carriers) focus more on "Invoice #"?

# Agency Configuration, Transactions and Other Actions

When your agency configured Epic they made decisions regarding codes used when invoicing:

- 1. Do we retain the monies or not? If we retain the monies is it commissionable?
  - a. Agency fee you retain 100%
  - b. Company and Surplus Lines fees you retain 0%
  - c. Premiums you retain commission and send net premium to carrier

When you invoice you make deliberate choices about the correct transaction code:

- 1. Are you invoicing....?
  - a. Premium (New business, Renewal business, Endorsements, Audits, Cancellations, etc.)

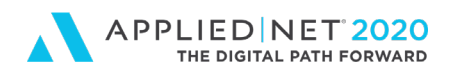

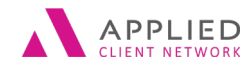

to Understanding the Applied Epic Transaction Screens - Part 1

- b. Agency fee (Brokerage Services contract, Internal Program fee, Fee in lieu of commission, etc.)
- c. Company fee (Wholesale Broker fee, Policy inspection fee, New York Fire Fee, Florida Hurricane Fee, Insurance Guarantee Fund fee, etc.)
- d. Surplus Lines taxes and fees

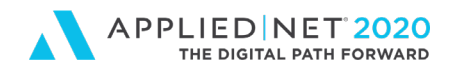

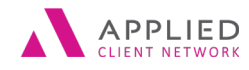

A Front Office Users Guide to Understanding the Applied Epic Transaction Screens – Part 1

Other actions in Epic create additional codes that we will either see on the (a) Transaction screen, in (b) Transaction Details or (c) on both screens:

• **SBWO** – Small Balance Write-Off appears in **Transaction Detail** 

| Rec | eivables              |            |                |           |                        |                            |         |
|-----|-----------------------|------------|----------------|-----------|------------------------|----------------------------|---------|
|     | Date Entered          | A/R Due    | Acctg Month    | Trans     | Pay ID/Confirmation ID | Process Description        | Amount  |
|     | 9/20/2019 11:11:46 PM | 10/20/2019 | September 2019 | SURE/SURE |                        | Sumlus Lines Stamping Fees | \$5.00  |
|     | 9/20/2019 11:12:55 PM | 9/20/2019  | September 2019 | SBWO/SURF |                        | Small Balance Write-Off    | -\$5.00 |

• MSWO – Miscellaneous Balance Write-Off appears in Transaction Details

| Rec | eivables              |           |             |           |                        |                                 |           |
|-----|-----------------------|-----------|-------------|-----------|------------------------|---------------------------------|-----------|
| 맡   | Date Entered          | A/R Due   | Acctg Month | Trans     | Pay ID/Confirmation ID | Process Description             | Amount    |
|     | 7/28/2011 11:19:03 AM | 9/19/2011 | August 2011 | RENB/RENB |                        | Renewal Business Premium        | \$250.00  |
|     | 7/29/2011 1:51:22 PM  | 7/29/2011 | August 2011 | MSWO/RENB |                        | Miscellaneous Write-Off Expense | -\$250.00 |

• **PYMT** – Payment appears on both the **Transaction screen** and in **Transaction Details** where it will show each item number where monies were applied

| Rec | eivables             |           |          |             |           |                        |                                 |               |
|-----|----------------------|-----------|----------|-------------|-----------|------------------------|---------------------------------|---------------|
| e   | Date Entered 🔺       | Payment   | Received | Acctg Month | Trans     | Pay ID/Confirmation ID | Process Description             | Amount        |
|     | 4/4/2012 12:51:27 PM | 3/22/2012 |          | April 2012  | PYMT/PYMT | 2185                   | T-BIRD RESTAURANT GROUP         | -\$494,256.00 |
|     | 4/4/2012 12:51:28 PM |           |          | April 2012  | APDB/CFEE | 2185                   | Debit applied from Item #141348 | \$6,300.00    |
|     | 4/4/2012 12:51:29 PM |           |          | April 2012  | APDB/RENB | 2185                   | Debit applied from Item #141347 | \$469,366.00  |
|     | 4/4/2012 12:51:47 PM |           |          | April 2012  | APDB/CFEE | 2185                   | Debit applied from Item #141346 | \$100.00      |
|     | 4/4/2012 12:51:52 PM |           |          | April 2012  | APDB/RENB | 2185                   | Debit applied from Item #141344 | \$14,397.00   |
|     | 4/4/2012 12:52:00 PM |           |          | April 2012  | APDB/RENB | 2185                   | Debit applied from Item #134120 | \$4,093.00    |

 RETP – Return Premium check appears on both the Transaction screen and in Transaction Details showing the check amount and the transaction(s) that provided the credit(s).

| Rec      | eivables             |          |              |           |                        |                               |           |
|----------|----------------------|----------|--------------|-----------|------------------------|-------------------------------|-----------|
| <u>e</u> | Date Entered 🔺       | A/R Due  | Acctg Month  | Trans     | Pay ID/Confirmation ID | Process Description           | Amount    |
|          | 1/5/2011 11:24:36 AM | 1/5/2011 | January 2011 | RETP/RETP |                        | 1350ALK-01/REFUND/MTF         | \$967.00  |
|          | 1/5/2011 11:24:36 AM | 1/5/2011 | January 2011 | APCR/PYMT | 70                     | Credit applied from Item #305 | -\$967.00 |

- The Insured called and said that they never received the Return Premium check you sent. Does Epic show whether the check was cashed or not?
  - Double-click on the RETP transaction and the Navigation Panel will default to Detail
  - In the General Ledger section you will see your Agency's trust check # and Cleared will show if the check cleared the bank (Yes) or not (No).

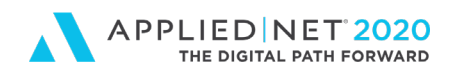

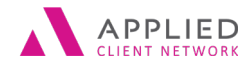

to Understanding the Applied Epic Transaction Screens - Part 1

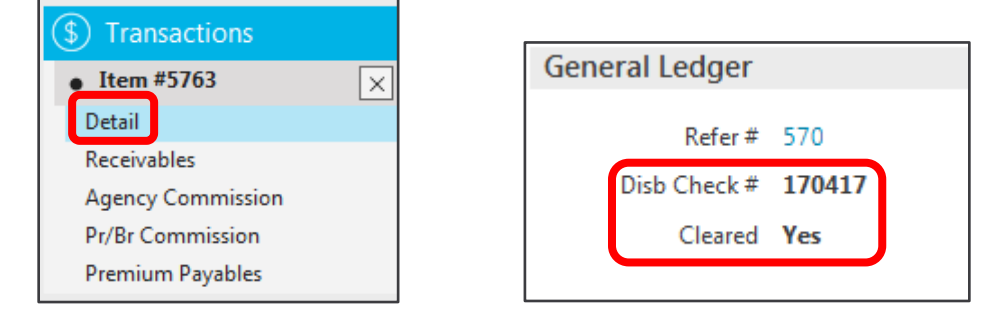

• **BTFN** – Premium Financing appears in **Transaction Details.** The example below shows the amount billed (\$1,870); a partial payment with Insured's check #5527 (\$1,538.32) and premium financing of the balance (\$331.68). BTFN appears when premium financing is applied.

| Rec | eivables              |           |             |           |                        |                                        |             |
|-----|-----------------------|-----------|-------------|-----------|------------------------|----------------------------------------|-------------|
| 맡   | Date Entered          | A/R Due   | Acctg Month | Trans     | Pay ID/Confirmation ID | Process Description                    | Amount      |
|     | 3/16/2011 10:44:36 AM | 3/16/2011 | March 2011  | RENB/RENB |                        | Renewal Business Premium-GL & Professi | \$1,870.00  |
|     | 3/18/2011 5:58:13 PM  | 3/18/2011 | March 2011  | APCR/PYMT | 5527                   | Credit applied from Item #19267        | -\$1,538.32 |
|     | 3/18/2011 6:01:24 PM  | 3/18/2011 | March 2011  | BTFN/RENB |                        | Billed To: Broadway Premium Funding    | -\$331.68   |

- **DBCM** Direct-Bill Commission appears on both the **Transaction screen** and in **Transaction Details** 
  - Here we can see debits (additional premium Insured paid to carrier) and credits (return premiums due to the Insured / agency returns commission to carrier)

| Tra                | ransactions - Balance Forward 💌 Filter Defaults |                     |                |           |                |                   |      |                         |            |             |                  |  |  |  |
|--------------------|-------------------------------------------------|---------------------|----------------|-----------|----------------|-------------------|------|-------------------------|------------|-------------|------------------|--|--|--|
| $\bigtriangledown$ | Search w                                        | Search where Amount |                |           | ▼ Does No      | ot Equal 🔻 \$0.00 |      | Q Find                  |            |             |                  |  |  |  |
| $\oplus$           | Ite                                             | m #                 | Inv # Trans Ef |           | Trans 🔺        | Policy Number     | Bill | Description             | Amount     | A/R Balance | Accounting Month |  |  |  |
| IN                 |                                                 | 361                 |                | 11/9/2010 | DBCM           | 047555828         | D    | Direct Bill Commissions | \$5.00     |             | December 2010    |  |  |  |
| ~                  | 3(                                              | 121                 |                | 2/20/2011 | DBCM           | 047555829         | D    | Direct Bill Commissions | -\$473.00  |             | April 2011       |  |  |  |
|                    | 3                                               | 122                 |                | 2/20/2011 | DRCM           | 047555829         | D    | Direct Bill Commissions | \$4,049,00 |             | April 2011       |  |  |  |
|                    | 12                                              | 127239 2/20/2011    |                | 2/20/2011 | DBCM 047555829 |                   | D    | Direct Bill Commissions | \$420.00   |             | January 2012     |  |  |  |
|                    | 12                                              | 240                 |                | 2/20/2011 | DBCM           | 047555829         | D    | Direct Bill Commissions | -\$399.00  |             | January 2012     |  |  |  |

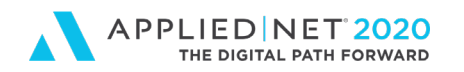

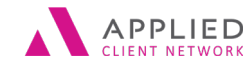

to Understanding the Applied Epic Transaction Screens - Part 1

- **Multiple Payables** can be identified by a "Y" in a column on the Transaction screen and will show individual carrier payables in Transaction Details
  - 1. Navigation Panel shows that the Multi-Carrier Schedule has been activated for a policy

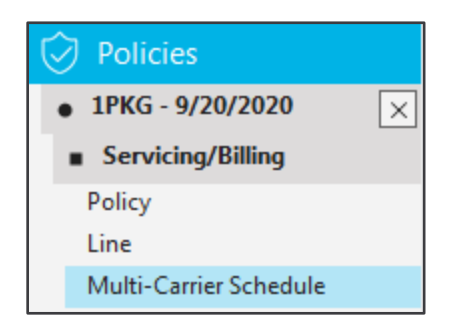

2. When we click on the policy's Multi-Carrier Schedule we see the details for the carriers for this policy

| Mu       | Multi-Carrier Schedule |                                     |                      |             |               |      |            |                   |  |  |  |  |  |  |
|----------|------------------------|-------------------------------------|----------------------|-------------|---------------|------|------------|-------------------|--|--|--|--|--|--|
| $\oplus$ | Policy/Line 🔺          | Issuing Company                     | Premium Payable      | Part %      | Policy Number | Туре | Agcy Com % | Estimated Premium |  |  |  |  |  |  |
|          | 1PKG                   | Century-National Insurance Company  | UCA General          | 34.0000000% | MXX80001221   | %    | 15.0000%   | \$6,054.04        |  |  |  |  |  |  |
|          | 1PKG                   | Travelers Insurance Company Limited | Travelers (Domestic) | 33.0000000% | 80191919100   | %    | 12.5000%   | \$5,875.98        |  |  |  |  |  |  |
|          | 1PKG                   | Hartford Accident and Indemnity Com | Hartford             | 33.0000000% | HART131313131 | %    | 7.5000%    | \$5,875.98        |  |  |  |  |  |  |

3. When we click on invoice details and go to the Payables view we see the carriers premium allocations for a Transaction

| Payables | ayables |               |          |        |          |                |       |            |      |          |          |            |  |  |  |
|----------|---------|---------------|----------|--------|----------|----------------|-------|------------|------|----------|----------|------------|--|--|--|
| Split #  | Line    | Policy Number | PPE Type | PPE    | Contract | Acctg Month    | Trans | Amount     | Туре | Percent  | Com Amt  | Pay Amt    |  |  |  |
| 1        | 1PKG    | MXX80001221   | CA       | UCAGE1 | CS       | September 2019 | NEWB  | \$6,054.04 | %    | 15.0000% | \$908.11 | \$5,145.93 |  |  |  |
| 2        | 1PKG    | 80191919100   | CA       | TRAVE1 | CS       | September 2019 | NEWB  | \$5,875.98 | %    | 12.5000% | \$734.50 | \$5,141.48 |  |  |  |
| 3        | 1PKG    | HART131313131 | CA       | HARTF1 | CS       | September 2019 | NEWB  | \$5,875.98 | %    | 7.5000%  | \$440.70 | \$5,435.28 |  |  |  |

• **Multiple Receivables** – a single Payable line will appear on the Transaction screen showing an A/R Balance of \$0.00 because the "Receivables" belong to each of the Insured entities you are invoicing. When each party makes a payment their balance is updated to \$0.00 leaving the remaining entities with an A/R Balance until payment is made. Transaction details for the Premium shows how the premium was allocated amongst Insureds.

| Tra      | Transactions - Accessed via Policy # PKG123456 ▼       Filter D |           |           |        |               |        |                      |             |             |                |  |  |  |
|----------|-----------------------------------------------------------------|-----------|-----------|--------|---------------|--------|----------------------|-------------|-------------|----------------|--|--|--|
| 9        | Search where                                                    | Invoice # | •         | Equals | •             | Q Find |                      |             |             |                |  |  |  |
| $\oplus$ | Item #                                                          | Inv #     | Trans Eff | Trans  | Policy Number | Bill   | Description          | Amount 🔻    | A/R Balance | PPE Pay Status |  |  |  |
| M        | 3373496                                                         | 893199    | 9/20/2019 | NEWB   | PKG123456     | А      | New Business Premium | \$50,000.00 | \$0.00      | 0              |  |  |  |
| ~        | 3373498                                                         | 893200    | 9/20/2019 | NEWB   | PKG123456     | А      | New Business Premium | \$25,000.00 | \$25,000.00 |                |  |  |  |
|          | 3373497                                                         | 893199    | 9/20/2019 | NEWB   | PKG123456     | Α      | New Business Premium | \$25,000.00 | \$25,000.00 |                |  |  |  |

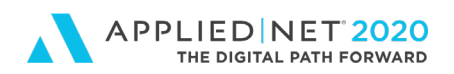

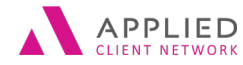

A Front Office Users Guide

to Understanding the Applied Epic Transaction Screens - Part 1

| Rec | Receivables           |            |                |           |                        |                      |              |  |  |  |  |  |  |  |
|-----|-----------------------|------------|----------------|-----------|------------------------|----------------------|--------------|--|--|--|--|--|--|--|
| 흩   | Date Entered          | A/R Due    | Acctg Month    | Trans     | Pay ID/Confirmation ID | Process Description  | Amount       |  |  |  |  |  |  |  |
|     | 9/20/2019 10:06:58 PM | 10/20/2019 | September 2019 | NEWB/NEWB |                        | New Business Premium | \$50,000.00  |  |  |  |  |  |  |  |
|     | 9/20/2019 10:06:58 PM | 10/20/2019 | September 2019 | BTSB/NEWB |                        | Billed To: Bob McKee | -\$25,000.00 |  |  |  |  |  |  |  |
|     | 9/20/2019 10:06:58 PM | 10/20/2019 | September 2019 | BTSB/NEWB |                        | Billed To: Jim Cook  | -\$25,000.00 |  |  |  |  |  |  |  |

The Transaction screen shows a separate line for each item of allocated premium. When you click on a line item the "Bill To" information appears at the bottom showing the different Insured Entities.

| Tra      | Transactions - Accessed via Policy # PKG123456      Filter Defaults |        |           |       |               |      |                      |             |             |                |  |  |  |
|----------|---------------------------------------------------------------------|--------|-----------|-------|---------------|------|----------------------|-------------|-------------|----------------|--|--|--|
|          |                                                                     |        |           |       |               |      |                      |             |             |                |  |  |  |
| $\oplus$ | Item #                                                              | Inv #  | Trans Eff | Trans | Policy Number | Bill | Description          | Amount 🔻    | A/R Balance | PPE Pay Status |  |  |  |
| IN       | 3373496                                                             | 893199 | 9/20/2019 | NEWB  | PKG123456     | А    | New Pusiness Dremium | \$50,000,00 | 00.00       | 0              |  |  |  |
| ~        | 3373498                                                             | 893200 | 9/20/2019 | NEWB  | PKG123456     | А    | New Business Premium | \$25,000.00 | \$25,000.00 |                |  |  |  |
|          | 3373497                                                             | 893199 | 9/20/2019 | NEWB  | PKG123456     | Α    | New Business Premium | \$25,000.00 | \$25,000.00 |                |  |  |  |

• **ADVC** – When the Insured sends a direct-bill premium payable to your agency payment to your agency the check is deposited and a check issued to the carrier. This process creates the ADVC code.

| Receivables |                     |          |             |           |                        |                                 |             |  |  |  |  |
|-------------|---------------------|----------|-------------|-----------|------------------------|---------------------------------|-------------|--|--|--|--|
| 으           | Date Entered 🔺      | A/R Due  | Acctg Month | Trans     | Pay ID/Confirmation ID | Process Description             | Amount      |  |  |  |  |
|             | 5/6/2011 2:37:21 PM | 5/6/2011 | May 2011    | ADVC/ADVC |                        | CRMBC/VARIOUS/ MTF              | \$2,876.00  |  |  |  |  |
|             | 5/6/2011 2:37:21 PM | 5/6/2011 | May 2011    | APCR/PYMT | 46057                  | Credit applied from Item #31121 | -\$2,876.00 |  |  |  |  |

| Transaction     |           |                                        |     |                |        |    |      |
|-----------------|-----------|----------------------------------------|-----|----------------|--------|----|------|
| Code AL         | DVC - Ad  | vance To Premium Payable               |     | Bill #         | 23391  |    |      |
| Description CR  | RMBC/VA   | ARIOUS/ MTF                            |     | Item #         | 31444  |    |      |
| Amount \$2      | 2,876.00  |                                        |     | Bill           | Agency |    |      |
|                 |           |                                        |     | Installment #  |        |    |      |
| Billing Invoice | :         |                                        |     |                |        |    |      |
| Detail          |           |                                        |     |                |        |    |      |
| Generate invoi  | ice date  | 5/6/2011                               | Ac  | counting month | May    | Ψ. | 2011 |
| Effecti         | ive date  | 5/6/2011                               | Pr  | oduction month | May    | Ψ. | 2011 |
| A/R d           | lue date  | 5/6/2011                               |     | GL account #   |        |    |      |
| Structure       |           |                                        | Ger | neral Ledger   |        |    |      |
|                 | Agency    | 200 - Alliant Insurance Services, Inc. |     | Refer #        | 2114   |    |      |
|                 | Branch    | 030  v San Marcos-Alliant Insurance    |     | Disb Check #   | 171152 |    |      |
| Depa            | artment   |                                        |     | Cleared        | Yes    |    |      |
| Profi           | it center | <b>~</b>                               |     |                |        |    |      |

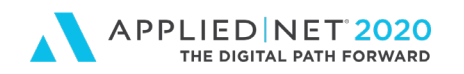

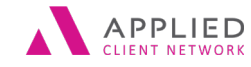

A Front Office Users Guide to Understanding the Applied Epic Transaction Screens – Part 1

- **Government Entity Taxes & Fees** If your agency places business directly with a nonadmitted insurance carrier you become responsible for paperwork and for calculating surplus lines taxes and fees. If you have this scenario selecting columns that will show you (1) which government entity you used for a transaction and (2) whether the accounting department has processed a check for taxes and fees will be useful. Otherwise the PPE for the policy will still appear in the PPE field and NOT show the Government Entity Vendor.
  - 1. On the Transaction view click on Select Columns
  - 2. Select Govt Entity and Govt Pay Status

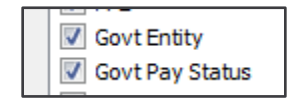

3. On the Transaction screen you can clearly see (a) the Government Entity Vendor and (b) whether they have been paid or not in the Government Payee Status column

| Tra                | ransactions - Accessed via Policy # MXX80001221 • Filter Defaults Ref |           |                          |       |               |      |                      |             |             |                |             |        |           |  |
|--------------------|-----------------------------------------------------------------------|-----------|--------------------------|-------|---------------|------|----------------------|-------------|-------------|----------------|-------------|--------|-----------|--|
| $\bigtriangledown$ | Search where                                                          | Invoice # | ▼ Equals ▼ 893204 Q Find |       |               |      |                      |             |             |                |             |        | Clear     |  |
| $\oplus$           | Item #                                                                | Inv # 🔺   | Trans Eff                | Trans | Policy Number | Bill | Description          | Amount      | A/R Balance | PPE Pay Status | Govt Entity | Govt F | ay Status |  |
| M                  | 3373505                                                               | 893204    | 9/1/2019                 | NEWB  | MXX80001221   | А    | New Business Premium | \$15,000.00 | \$15,000.00 | 0              |             |        |           |  |
| ő                  | 3373506                                                               | 893204    | 9/1/2019                 | SLTX  | MXX80001221   | А    | Surplus Lines Tax    | \$450.00    | \$450.00    |                | SLCALIF-01  | 0      |           |  |
|                    | 3373507                                                               | 893204    | 9/1/2019                 | SLFE  | MXX80001221   | А    | Surplus Lines Fee    | \$30.00     | \$30.00     |                | SLCALIF-02  | 0      |           |  |